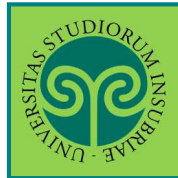

Futuro studente e studente già iscritto nel nostro Ateneo

#### > Dove si effettua la preiscrizione?

La prescrizione ai Corsi di Laurea Magistrale non a ciclo unicosi effettua online.

Collegati al portale del nostro Ateneo <u>www.uninsubria.it</u> alla voce <u>Servizi Web Segreterie</u> <u>Studenti</u>.

La trovi nella Homepage in alto al centro della pagina.

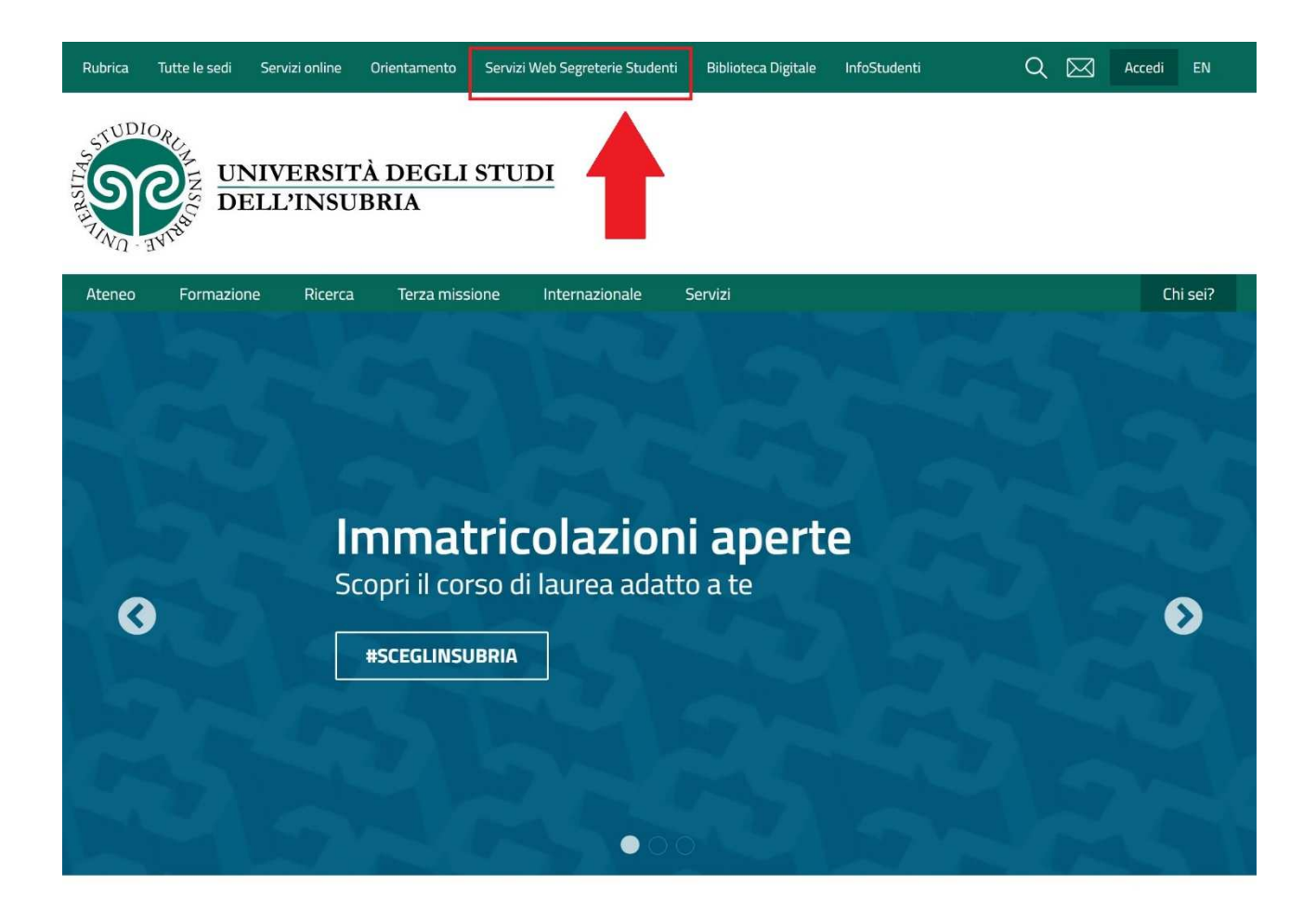

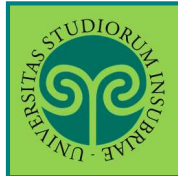

#### Futuro studente

Non sono studente di questo Ateneo o non mi sono mai registrato al portale, come procedo?

Effettua la Registrazione.

Apri il menu "Nuovi studenti" e clicca su "Registrati ai Servizi web".

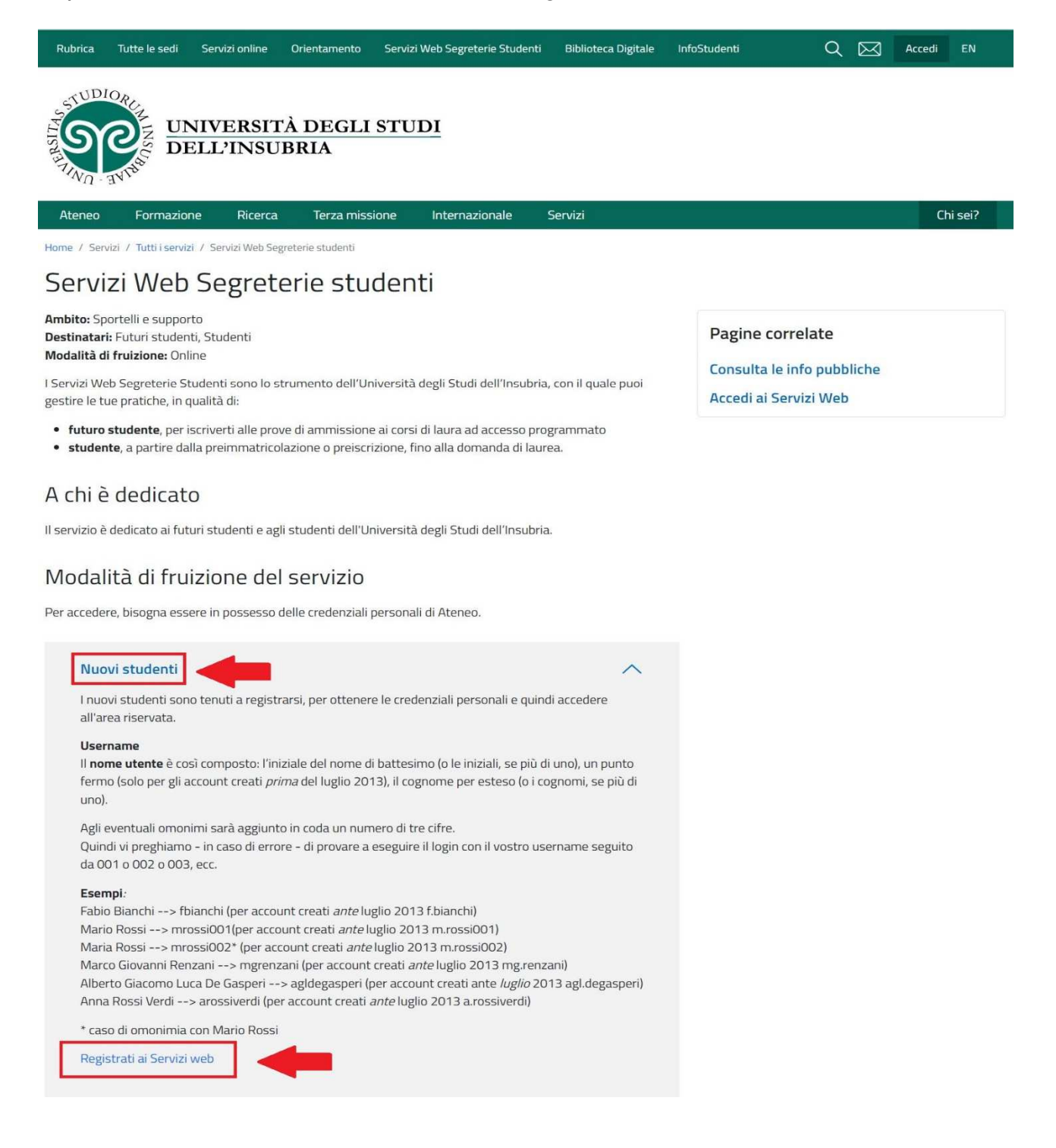

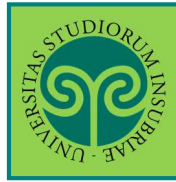

#### Seleziona dal Menu la relativa voce e procedi in pochi passaggi.

| Sec.                                                                                                    |                                                                                   | <b>ita</b> eng                                                | × |
|----------------------------------------------------------------------------------------------------|-----------------------------------------------------------------------------------|---------------------------------------------------------------|---|
| Area Struttura Didattica                                                                                         |                                                                                   | Area Riservata<br>Registrazione<br>Login<br>Recupero password |   |
| Questa pagina è il punto di partenza per navigare le i<br>alle altre informazioni di Ateneo.<br>Bacheca Messaggi | nformazioni relative alla didattica dell'Ateneo. E' possibile acced               | s<br>Scelta della comunità<br>Guida                           | > |
| Da                                                                                                    | Oggetto                                                                           | Esami                                                         | > |
| Didattica DiDEC - Como                                                                                           | Modifica orario appello di Diritto commerciale del 17/6                           |                                                               |   |
| Didattica DiDEC                                                                                                  | Diritto processuale penale progr appello del 14/06                                | 50<br>                                                        |   |
| Didattica DEC Como                                                                                               | Esami di Diritto del lavoro / Diritto sindacale - Prof. Moror                     | 1                                                             |   |
| Didattica DEC Como                                                                                               | Esami di diritto ecclesiastico e diritto canonico/comparato<br>Ferrari/Coglievina | 2                                                             |   |
| Segreteria didattica Scienze Motorie                                                                             | modifica data appello d'esame SCIENZE DELL'APPARATO                               | L                                                             |   |
| Didattica DEC                                                                                                    | spostamento esame Lingua spagnola avanzato 1                                      |                                                               |   |
| Progetto lingue                                                                                                  | Esami Cambridge - Como e Varese                                                   |                                                               |   |
| Segreteria didattica Scienze Motorie - Scuola di<br>Medicina                                                     | Sportello segreteria didattica Scienze Motorie - Apertura s                       | 5                                                             |   |
| Segreteria Studenti                                                                                              | Avviso agli studenti: NOTA INFORMATIVA SUI CERTIFICATI                            |                                                               |   |

Tieni a portata di mano il tuo Codice Fiscale.

• Studente straniero?

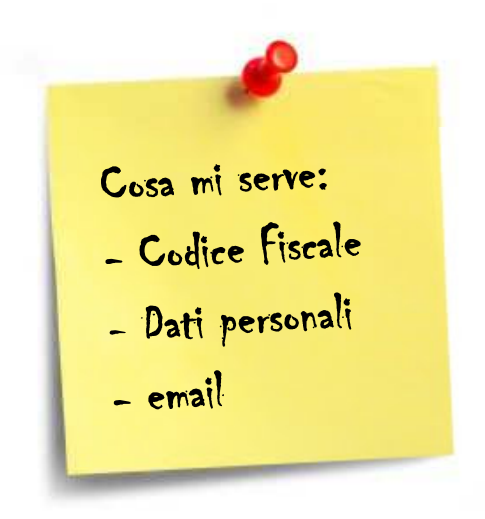

Se non sei ancora in possesso di un Codice Fiscale italiano, devi dichiararlo nella prima schermata e potrai procedere.

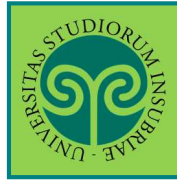

# • CORSI DI LAUREA MAGISTRALE NON A CICLO UNICO

Le GUIDE ONLINE

|                                                                                                    |                                                                                                    | ESSE                                                                                                    | 3 Servizi on line                                                                                                    |
|----------------------------------------------------------------------------------------------------|----------------------------------------------------------------------------------------------------|----------------------------------------------------------------------------------------------------|----------------------------------------------------------------------------------------------------|
| Registrazione<br>Attraverso le seguenti pagine pr<br>Nell'elenco qui sotto trovi le info<br>codice fiscale, dati anagrafici , ir<br>Prima di proseguire ti invitiamo<br>"Codice in materia di protezioni<br>rottos."/www.uninsubria it/da-di | otrai procedere con la registrazione al sistema informat<br>ormazioni che ti saranno richieste nel corso della registi<br>idirizzi di residenza e domicilio, recapito e-mail e nume<br>a prendere visione dell'informativa per il trattamento c<br>e dei dati personali" e del Regolamento Generale per la<br>lattira/senvegeretrie-studenti) | tivo dell'Università degli studi dell'In<br>razione. In particolare nel corso del<br>ro di cellulare.<br>dei dati personali ai sensi del Decret<br>Protezione dei Dati - Regolamento i | Prendi visione<br>dell'Informativa p<br>il trattamento dei<br>dati personali e<br>clicca su<br>Registrazione                                                                                       |
|                                                                                                    |                                                                                                    | E :                                                                                                    |                                                                                                    |
| Attività                                                                                                    | Sezione                                                                                                    | Stato                                                                                                    | Legenda:                                                                                                    |
| Attività<br>A - Registrazione                                                                                                    | Sezione                                                                                                    | Stato                                                                                                    | legenda:                                                                                                    |
| Attività<br>A - Registrazione                                                                                                    | Sezione<br>Codice Fiscale                                                                                                    | Stato                                                                                                    | Legenda:<br>Informazioni<br>Sezione in<br>lavorazione o                                                                                                    |
| Attività<br>A - Registrazione                                                                                                    | Codice Fiscale Dati Personali                                                                                                    | Stato                                                                                                    | Legenda:<br>Informazioni<br>Sezione in<br>Iavorazione o<br>aperta                                                                                                    |
| Attività<br>A - Registrazione                                                                                                    | Codice Fiscale Dati Personali Residenza                                                                                                    | Stato                                                                                                    | Legenda:<br>Informazioni<br>Sezione in<br>lavorazione o<br>aperta<br>Sezione bloccata,<br>ci arthuech al                                                                                           |
| Attività<br>A - Registrazione                                                                                                    | Sezione Codice Fiscale Dati Personali Residenza Domicilio                                                                                                    | Stato                                                                                                    | Legenda:<br>Informazioni<br>Sezione in<br>lavorazione o<br>aperta<br>Sezione bioccata,<br>si attiverà al<br>completamento                                                                          |
| Attività<br>A - Registrazione                                                                                                    | Sezione Codice Fiscale Dati Personali Residenza Domicílio Recapito                                                                                                    | Stato                                                                                                    | Legenda:<br>Informazioni<br>Sezione in<br>lavorazione o<br>aperta<br>Sezione bioccata,<br>si attiverà al<br>completamento<br>delle sezioni<br>precedenti                                           |
| Attività<br>A - Registrazione                                                                                                    | Sezione Codice Fiscale Dati Personali Residenza Domicilio Recapito Scelta Password                                                                                                    | Stato                                                                                                    | Legenda:<br>Informazioni<br>Sezione in<br>lavorazione o<br>aperta<br>Sezione bioccata,<br>si attiverà al<br>completamento<br>delle sezioni<br>precedenti<br>Sezione                                |
| Attività<br>A - Registrazione                                                                                                    | Sezione Codice Fiscale Dati Personali Residenza Domicilio Recapito Scelta Password Riepilogo registrazione                                                                                                    | Stato                                                                                                    | Legenda:<br>Informazioni<br>Sezione in<br>lavorazione o<br>aperta<br>Sezione bioccata,<br>si attiverà al<br>completamento<br>delle sezioni<br>precedenti<br>Sezione<br>correttamente<br>completata |

| STUDIOR REAL                                                                     |                                    | ESSE3 Servizi on line                                                                                           |
|----------------------------------------------------------------------------------|------------------------------------|----------------------------------------------------------------------------------------------------|
| Codice Fiscale                                                                   | 4 >><br>cale e cliccare su Avanti: | ↓       Legenda         ★       Dato         obbligatorio                                                       |
| Codice Fiscale* Studente straniero senza Codice Fiscale Italiano Indietro Avanti |                                    | Inserisci il tuo<br>Codice Fiscale,<br>oppure se non l'hai<br>ancora, dichiaralo<br>sotto e clicca su<br>Avanti |

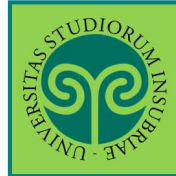

## PREISCRIVERSI · CORSI DI LAUREA MAGISTRALE NON A CICLO UNICO

| SIG                                                                                                    |                                                                                                    | COLD C                                                                                                    | Annual Marca                                                                                                    |
|----------------------------------------------------------------------------------------------------|----------------------------------------------------------------------------------------------------|----------------------------------------------------------------------------------------------------|----------------------------------------------------------------------------------------------------|
| NO TH                                                                                                    |                                                                                                    | ESSE3 Serviz                                                                                                    | i on line                                                                                                    |
| A 1 2 3                                                                                                    | 4 - 39                                                                                                    |                                                                                                    |                                                                                                    |
| ati personali                                                                                                    |                                                                                                    |                                                                                                    | - Legenda                                                                                                    |
| uesta pagina viene vi                                                                                                    | sualizzato il modulo per l'Inserimento o la modifica dei dati personali e del luogo di nascita dell'utente.                                                                                                    |                                                                                                    | * Dato obbligatorio                                                                                                    |
| ati personali                                                                                                    |                                                                                                    |                                                                                                    | Checklist                                                                                                    |
| Nome*                                                                                                    |                                                                                                    |                                                                                                    |                                                                                                    |
| Cognome *                                                                                                    |                                                                                                    |                                                                                                    |                                                                                                    |
| Data Nascita*                                                                                                    | 01/01/2000                                                                                                    | =                                                                                                    |                                                                                                    |
|                                                                                                    | (EE/MM/yyyy)                                                                                                    |                                                                                                    |                                                                                                    |
| Sesso*                                                                                                    | * Maschio 💿 Femmina                                                                                                    |                                                                                                    |                                                                                                    |
| Prima                                                                                                    | ITALIA                                                                                                    | •                                                                                                    |                                                                                                    |
| cittadinanza*                                                                                                    |                                                                                                    | Compi                                                                                                    | a tutti i camp                                                                                                    |
| Provincia:*                                                                                                    | Vanes                                                                                                    | con i t                                                                                                    | uoi <b>dati</b>                                                                                                    |
| Provincia.                                                                                                    |                                                                                                    | Dorson                                                                                                    | uol uati                                                                                                    |
| Comune/Citta*                                                                                                    | Vanese                                                                                                    | persor                                                                                                    | iall e clicca su                                                                                                    |
| Codice Fiscale*                                                                                                    | MRARSS00A01L662U                                                                                                    | Avanti                                                                                                    |                                                                                                    |
|                                                                                                    | E                                                                                                    | SSE3 Serviz                                                                                                    | i on line                                                                                                    |
| 90<br>1                                                                                                    | E                                                                                                    | SSE3 Serviz                                                                                                    | i on line                                                                                                    |
|                                                                                                    | 3 4 5 - **                                                                                                    | SSE3 Serviz                                                                                                    | i on line                                                                                                    |
| sidenza                                                                                                    | 3 4 5 = **                                                                                                    | ESSE3 Serviz                                                                                                    | i on line                                                                                                    |
| Selo                                                                                                    | 3 4 5 = >><br>sualizzato il modulo per l'inserimento o la modifica dell'indirizzo di Residenza dell'utente.                                                                                                    | SSE3 Serviz                                                                                                    | i on line<br>ci i dati<br>i alla tua                                                                                                    |
| sidenza<br>uesta pagina viene vi                                                                                                    | 3 4 5                                                                                                    | Inseris                                                                                                    | i on line<br>ci i dati<br>i alla tua<br>enza.                                                                                                    |
| sidenza<br>uesta pagina viene vi<br>esidenza<br>Nazione*                                                                                                    | 3 4 5                                                                                                    | Inseris<br>relativ<br><b>Reside</b>                                                                                                    | i on line<br>ci i dati<br>i alla tua<br>enza.                                                                                                    |
| Sidenza<br>uesta pagina viene vi<br>esidenza<br>Nazione*<br>Provincia*                                                                                                    | 3       4       5       =       >>         sualizzato il modulo per l'inserimento o la modifica dell'indirizzo di Residenza dell'utente.         ITALIA         Selezionare una provincia         Generationale trainitatione dell'indirizzo di Residenza dell'utente.                                                                                 | Inseris<br>relativ<br><b>Reside</b><br>≻ Hai                                                                                                    | i on line<br>ci i dati<br>ri alla tua<br>enza.<br>un Domicilio                                                                                                    |
| Sidenza<br>uesta pagina viene vi<br>esidenza<br>Nazione*<br>Provincia*                                                                                                    | 3       4       5                                                                                                    | Inseris<br>relativ<br><b>Reside</b><br>> Hai<br><u>dive</u>                                                                                                    | i on line<br>ci i dati<br>i alla tua<br>enza.<br>un Domicilio<br>erso dalla                                                                                                    |
| sidenza<br>westa pagina viene vi<br>esidenza<br>Nazione*<br>Provincia*<br>Comune/Città*                                                                                                    | 3       4       5       =       >>         sualizzato il modulo per l'inserimento o la modifica dell'indirizzo di Residenza dell'utente.         ITALIA         Selezionare una provincia         (se in Italia)         Selezionare un comune                                                                                                    | Inseris<br>relativ<br><b>Reside</b><br>> Hai<br><u>dive</u><br>resi                                                                                                 | i on line<br>ci i dati<br>i alla tua<br>enza.<br>un Domicilio<br>erso dalla<br>denza?                                                                                                    |
| Sidenza<br>uesta pagina viene vi<br>esidenza<br>Nazione*<br>Provincia*<br>Comune/Città*<br>CAP*                                                                                                    | 3       4       5                                                                                                    | Inseris<br>relativ<br><b>Reside</b><br>≻ Hai<br><u>dive</u><br>resi<br>Indica                                                                                       | i on line<br>ci i dati<br>ri alla tua<br>enza.<br>un Domicilio<br>erso dalla<br>denza?<br>lo sotto e                                                                                                    |
| Sidenza<br>Vazione*<br>Provincia*<br>Comune/Città*<br>CAP*                                                                                                    | 3       4       5      >>         sualizzato il modulo per l'inserimento o la modifica dell'indirizzo di Residenza dell'utente.         ITALIA         Selezionare una provincia         (se in Italia)         Selezionare un comune         (se in Italia)                                                                                           | Inseris<br>relativ<br><b>Reside</b><br>> Hai<br><u>dive</u><br>resi<br>Indical<br>inseris                                                                           | i on line<br>ci i dati<br>i alla tua<br>enza.<br>un Domicilio<br>erso dalla<br>denza?<br>lo sotto e<br>ci anche i                                                                                                    |
| sidenza<br>westa pagina viene vi<br>esidenza<br>Nazione*<br>Provincia*<br>Comune/Cittå*<br>CAP*<br>Frazione                                                                                                    | 3       4       5       =       >>         sualizzato il modulo per l'inserimento o la modifica dell'indirizzo di Residenza dell'utente.         ITALIA       Selezionare una provincia         (se in Italia)       Selezionare un comune         (se in Italia)       (se in Italia)                                                                 | Inseris<br>relativ<br><b>Reside</b><br>> Hai<br><u>dive</u><br>resi<br>Indical<br>inseris<br>relativ                                                                | i on line<br>ci i dati<br>ri alla tua<br>enza.<br>un Domicilio<br>erso dalla<br>denza?<br>lo sotto e<br>ci anche i<br>ri dati.                                                                                               |
| Sidenza<br>Sidenza<br>Sidenza<br>Nazione*<br>Provincia*<br>Comune/Città*<br>CAP*<br>Frazione<br>Indirizzo*                                                                                                    | 3       4       5                                                                                                    | Inseris<br>relativ<br><b>Reside</b><br>> Hai<br><u>dive</u><br>resi<br>Indical<br>inseris<br>relativ<br>Nella s                                                     | i on line<br>ci i dati<br>ri alla tua<br>enza.<br>un Domicilio<br>erso dalla<br>denza?<br>lo sotto e<br>ci anche i<br>ri dati.<br>schermata                                                                                  |
| Sidenza<br>Versidenza<br>Versidenza<br>Nazione*<br>Provincia*<br>Comune/Città*<br>CAP*<br>Frazione<br>Indirizzo*                                                                                                    | 3       4       5      >>         sualizzato il modulo per l'inserimento o la modifica dell'indirizzo di Residenza dell'utente.         ITALIA         Selezionare una provincia         (se in Italia)         Selezionare un comune         (se in Italia)         (se in Italia)         (se in Italia)         (rein Italia)         (rein Italia) | Inseris<br>relativ<br><b>Reside</b><br>> Hai<br><u>dive</u><br>resi<br>Indical<br>inseris<br>relativ<br>Nella s<br>succes                                           | i on line<br>ci i dati<br>i alla tua<br>enza.<br>un Domicilio<br>erso dalla<br>denza?<br>lo sotto e<br>ci anche i<br>i dati.<br>schermata<br>siva ti verrà                                                                   |
| School Control Control                                                                                                    | 3       4       5                                                                                                    | Inseris<br>relativ<br><b>Reside</b><br>> Hai<br><u>dive</u><br>resi<br>Indical<br>inseris<br>relativ<br>Nella s<br>succes<br>infatti                                | i on line<br>ci i dati<br>ri alla tua<br>enza.<br>un Domicilio<br>erso dalla<br>denza?<br>lo sotto e<br>ci anche i<br>ri dati.<br>schermata<br>siva ti verrà<br>richiesto dovi                                               |
| School<br>School<br>School | 3       4       5                                                                                                    | Inseris<br>relativ<br><b>Reside</b><br>≻ Hai<br><u>dive</u><br>resi<br>Indical<br>inseris<br>relativ<br>Nella s<br>succes<br>infatti<br>prefer                      | i on line<br>ci i dati<br>i alla tua<br>enza.<br>un Domicilio<br>erso dalla<br>denza?<br>do sotto e<br>ci anche i<br>i dati.<br>schermata<br>siva ti verrà<br>richiesto dovo<br>isci ricevere                                |
| Selection<br>Selection<br>Selection<br>Sidenza<br>uesta pagina viene vi<br>esidenza<br>Nazione*<br>Provincia*<br>Comune/Città*<br>CAP*<br>Frazione<br>Indirizzo*<br>N* Civico*<br>Telefono<br>Domicilio coincide<br>con residenza*                                                                                                    | Suelizzato II modulo per l'Inserimento o la modifica dell'Indirizzo di Residenza dell'utente.                                                                                                    | Inseris<br>relativ<br><b>Reside</b><br>> Hai<br><u>dive</u><br>resi<br>Indical<br>inseris<br>relativ<br>Nella s<br>succes<br>infatti<br>prefer<br>eventu<br>lettere | i on line<br>ci i dati<br>i alla tua<br>enza.<br>un Domicilio<br>erso dalla<br>denza?<br>lo sotto e<br>ci anche i<br>i dati.<br>schermata<br>siva ti verrà<br>richiesto dovo<br>isci ricevere<br>uali document<br>e, avvisi. |

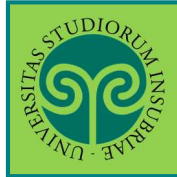

| S                                                                                                    | ESS                                                                                                    | SE3 Servizi on line                                                                                                    |
|----------------------------------------------------------------------------------------------------|----------------------------------------------------------------------------------------------------|----------------------------------------------------------------------------------------------------|
| Recapito                                                                                                    | 4 5 6 - >><br>sualizzato Il modulo per l'inserimento o la modifica del recapito dell'utente.<br>• Residenza • Domicilio                                                                                                    | Legenda     ★ Dato obbligatorio     Dito Checklist  Scegli dove preferisci ricovero i documenti                                                                                                    |
| Pref.<br>Internazionale<br>Pref.<br>Internazionale*<br>Cellulare*                                                                                                    | (pref.internaz numero) se non trovi il prefisso intenazionale scrivilo di seguito:<br>-<br>(+XX: esempio per. l'Italia: +39)                                                                                                    | Inserisci la tua <b>email:</b><br>fa <b>ATTENZIONE</b><br>che sia corretta!                                                                                                    |
| Dichiara di aver<br>preso visione<br><u>dell'informativa</u><br>per la protezione<br>dei dati personali<br>*                                                                                                    | (es: 3486767676)<br>© 5 © N                                                                                                    | Prendi visione<br>dell'Informativa<br>sulla protezione dei<br>dati personali                                                                                                    |
| TUNO RE                                                                                                    |                                                                                                    | MERAL                                                                                                    |
| Scelta password<br>In questa pagina è possib<br>Inserisci una password. T<br>ATTENZIONE: Per garan<br>ATTENZIONE: la pasi<br>deve essere costitu<br>deve essere costitu<br>non deve contener<br>non deve contener<br>non deve contener | 5       6       7         Bile definire la password personale di accesso.         utti gli spazi all'inizio e alla fine della password verranno eliminati.         tite un maggiore livello di sicurezza, la password non deve contenere né il nome, né il cognome né lo uso sword inserita deve soddisfare i seguenti requisiti:         tita almeno da 8 caratteri         ita almeno da 8 caratteri       ita almeno da 1 caratteri del tipo A-Z         ita almeno da 1 caratteri del tipo A-Z       ita almeno da 1 caratteri del tipo a-S_J&         ita almeno da 1 caratteri del tipo a-Z       e sottostringhe del cognome di lunghezza maggiore di 4 caratteri         e sottostringhe del nome di lunghezza maggiore di 4 caratteri       e sottostringhe del nome utente di lunghezza maggiore di 4 caratteri | Scegli una password<br>che rispetti tutti i<br>criteri indicati per<br>tutelare la sicurezza<br>dei tuoi dati.<br>ATTENZIONE: non<br>inserire il tuo nome<br>o cognome o parti di<br>essi (fino a 4<br>lettere), poiché ciò<br>non è consentito.<br>Poi clicca su Avanti |
| Password*<br>Conferma<br>password*<br>Indietro Avanti                                                                                                    |                                                                                                    |                                                                                                    |

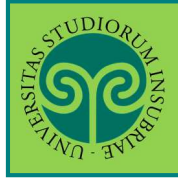

| No. Bruss                                                                                                    |                                                                                                    | ESSE3 Sen                                                     | vizi on line                                                                 |
|----------------------------------------------------------------------------------------------------|----------------------------------------------------------------------------------------------------|---------------------------------------------------------------|------------------------------------------------------------------------------|
| Image: Second Strate         Riepilogo Registrazione         questa pagina sono riepilogate le informazioni inse         Indirizzo di posta elettronica e al numero di cellular         rmine di ogni sezione.         Dati Personali | rite nelle precedenti sezioni. Controllare i dati inseriti prest<br>re. Eventuali dati errati possono essere corretti selezionant | ando particolare attenzione<br>lo il link 'Modifica' posto al | <ul> <li>Legenda</li> <li>Dato obbligatorio</li> <li>Checklist</li> </ul>    |
| Nome                                                                                                    | GIUSEPPE                                                                                                    |                                                               |                                                                              |
| Cognome                                                                                                    | VERD?                                                                                                    | Cant                                                          | rolla con                                                                    |
| Sesso                                                                                                    | Maschio                                                                                                    | Cont                                                          | rolla con                                                                    |
| Data di nascita                                                                                                    | 01/01/2000                                                                                                    | atter                                                         | nzione il                                                                    |
| Cittadinanza                                                                                                    | ITALIA                                                                                                    | rioni                                                         | logo dei dati c                                                              |
| Vazione di nascita                                                                                                    | 9.ITALIA                                                                                                    | Tiepi                                                         | logo del dall c                                                              |
| Provincia di nascita                                                                                                    | Parma (PR)                                                                                                    | hai i                                                         | nserito e clicca                                                             |
| Comune/Città di nascita                                                                                                    | Busseto                                                                                                    | SUL C                                                         | onferma                                                                      |
| Residenza<br>Nazione<br>Provincia                                                                                                    | ITALIA<br>Parma (PR)<br>Busseto<br>43011                                                                                          | corre<br>sulla                                                | apportare dell<br>ezioni, cliccano<br>voce <b>Modifica</b><br>o ciascun camp |
| Comune/Città<br>CAP                                                                                                    |                                                                                                    |                                                               |                                                                              |
| Comune/Città<br>CAP<br>Frazione                                                                                                    |                                                                                                    |                                                               |                                                                              |
| Comune/Città<br>CAP<br>Frazione<br>Indirizzo                                                                                                    | Via Filarmonica                                                                                                    |                                                               |                                                                              |
| Comune/Città<br>CAP<br>Frazione<br>Indirizzo<br>Nº Civico                                                                                                    | Via Filarmonica<br>1                                                                                                    |                                                               |                                                                              |
| Comune/Città<br>CAP<br>Frazione<br>Indirizzo<br>Nº Civico<br>Felefono                                                                                                    | Via Filarmonica<br>1                                                                                                    |                                                               |                                                                              |
| Comune/Città<br>CAP<br>Frazione<br>Indirizzo<br>Nº Civico<br>Felefono<br><del>Jomicilio coincide con residenza</del>                                                                                                    | Via Filarmonica<br>1<br>Si                                                                                                    |                                                               |                                                                              |
| Comune/Città<br>CAP<br>Indirizzo<br>Nº Civico<br>Telefono<br><del>Somicifio coincide con residenza<br/>Somicifio coincide con residenza</del>                                                                                         | Via Filarmonica<br>1<br>Si<br>odificare i Dati di Residenza                                                                       |                                                               |                                                                              |
| Comune/Città<br>CAP<br>Frazione<br>ndirizzo<br>N° Civico<br>Felefono<br><u>Felefono<br/>Modifica Dati di Residenza</u> Utilizza il link per mo<br><b>Recapíti</b>                                                                     | Via Filarmonica<br>1<br>Si<br>odificare i Dati di Residenza                                                                       |                                                               |                                                                              |
| Comune/Città<br>CAP<br>Frazione<br>Mirizzo<br>Nº Civico<br>Felefono<br><del>Somicilio coincide con residenza</del><br><u>Modifica Dati di Residenza</u> Utilizza il link per mo<br><b>Recapiti</b><br>Recapito Documenti              | Via Filarmonica<br>1<br>Si<br>odificare i Dati di Residenza<br>Residenza                                                          |                                                               |                                                                              |
| Comune/Città<br>CAP<br>Frazione<br>Indirizzo<br>Nº Civico<br>Felefono<br><del>Somicilio coincide con residenza</del><br><u>Modifica Dati di Residenza</u> Utilizza il link per mo<br><b>Recapiti</b><br>Recapito Documenti<br>Email   | Via Filarmonica<br>1<br>Si<br>odificare i Dati di Residenza<br>Residenza                                                          |                                                               |                                                                              |
| Comune/Città<br>CAP<br>Frazione<br>Indirizzo<br>N° Civico<br>Telefono<br><del>Domicilio coincide con residenza</del><br><u>Modifica Dati di Residenza</u> Utilizza il link per mo<br><b>Recapiti</b><br>Recapiti<br>Enail<br>Estubare | Via Filarmonica<br>1<br>Si<br>odificare i Dati di Residenza<br>Residenza                                                          |                                                               |                                                                              |

|                                                                                                    | IDE ONLINE<br>SCRIVERSI<br>CLO UNICO        | Le GU<br>PREI<br>EA MAGISTRALE NON A C                                                       | · CORSI DI L/                                                                                                    | STUDIORCA<br>ZZZZZZZZZZZZZZZZZZZZZZZZZZZZZZZZZZZZ                                                          |
|----------------------------------------------------------------------------------------------------|---------------------------------------------|----------------------------------------------------------------------------------------------|----------------------------------------------------------------------------------------------------|----------------------------------------------------------------------------------------------------|
| Registrazione Conclusa   Sono state inserite correttamente tutte le informazioni richieste. Per entrare nella tua Area Riservata è necessario eseguire l'operazione di Login inserendo, quando richiesto. le chiavi d'accesso riportate sotto. Si consiglia di trascrivere queste informazioni in modo sicuro. per gli accessi futuri.   Credenziali   Nome   GIUSEPPE   Cognome   VERDI   E-mail   Nome Utente   gverdi   Alias   Password | m line                                      | ESSE3 Servizi                                                                                |                                                                                                    | <u></u>                                                                                                    |
| Nome       GIUSEPPE         Cognome       VERDI         E-mail                                                                                                    | Legenda<br>Dato obbligatorio<br>/ Checklist | necessario eseguire l'operazione di Login<br>tazioni in modo sicuro, per gli accessi futuri, | 8<br>Inclusa<br>tamente tutte le informazioni richieste. Per entrare nella tua Area Ris<br>sto, le chiavi d'accesso riportate sotto. Si consiglia di trascrivere quest | Registrazione Conclusa<br>Sono state inserite correttamente tuti<br>inserendo, quando richiesto. le chiavi |
| Cognome     VERDI       E-mail                                                                                                    |                                             |                                                                                              | GIUSEPPE                                                                                                    | Nome                                                                                                    |
| E-mail Nome Utente gverdi Alias Password  Le chiavi d'accesso sono state inviate correttamente per posta elettronica all'indirizzo da lei inserito.  Scegli una                                                                                                    |                                             |                                                                                              | VERDI                                                                                                    | Cognome                                                                                                    |
| Nome Utente     gverdi       Alias     Password       O Le chiavi d'accesso sono state inviate correttamente per posta elettronica all'indirizzo da lei inserito.     Scegli una                                                                                                    |                                             | **                                                                                           | 5,73% (5)1 (8)                                                                                                    | E-mail                                                                                                    |
| Alias Password Ue chiavi d'accesso sono state inviate correttamente per posta elettronica all'indirizzo da lei inserito. Scegli una                                                                                                    |                                             |                                                                                              | gverdi                                                                                                    | Nome Utente                                                                                                |
| Password       Image: Constant of the second state inviate correctamente per posta electronica all'indirizzo da lei inserito.       Scegli una                                                                                                    |                                             |                                                                                              |                                                                                                    | Alias                                                                                                    |
| Le chiavi d'accesso sono state inviate correttamente per posta elettronica all'indirizzo da lei inserito,     Scegli una                                                                                                    |                                             |                                                                                              | FD 94                                                                                                    | Password                                                                                                   |
| Procedi con l'autenticazione opzioni e procedura                                                                                                    | ia delle<br>e concludi la<br>ra             | opzioni<br>procedu                                                                           | sono state inviate correttamente per posta elettronica all'indirizzo da                                                                                                | Le chiavi d'accesso sono state in<br>Procedi con l'autenticazione                                          |

• Cosa succede adesso?

**Procedi con l'autenticazione:** (passa alla schermata successiva che) ti consente di effettuare direttamente il Login all'area riservata sul portale di Ateneo.

**Stampa promemoria:** ti consente di scaricare un promemoria completo riportante i dati inseriti. È sempre utile salvarlo, ma se puoi evita di stamparlo **scelta green**.

**Esci:** la procedura di Registrazione termina, senza procedere all'autenticazione che ti consente di accedere subito all'area riservata. Potrai effettuare l'autenticazione in un secondo momento, servendoti del Nome utente e della Password inserita.

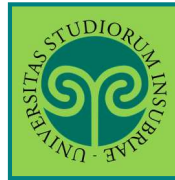

### Futuro studente e studente già iscritto nel nostro Ateneo

| ESSE3                                                                                                    | 🗙<br>Ita eng<br>Arta Riservata      |
|----------------------------------------------------------------------------------------------------|-------------------------------------|
| Messaggio<br>Messaggio                                                                                                    | Regin Login                         |
| Criminologia Varese prof. Francia<br>Da segr: didattica varese<br>Data Inizio Validità 02/09/2019<br>Data Fine Validità 12/09/2019<br>L'appello del 04 settembre è stato posticipato al 12 settembre alle ore 9.30 | Scelta delle comunità Guida Esami S |
| Home Dal Menu seleziona la voce Login ed                                                                                                    |                                     |
| utente e la Password<br>scelta in fase di<br>registrazione, oppure<br>entra con la tua                                                                                                    |                                     |
| identità SPID                                                                                                    |                                     |
| Università degli studi dell'Insubria                                                                                                    | _                                   |
| Log in al servizio Esse3 PREPROD Oppure Nome utente Description Constraints on SDID                                                                                                    |                                     |
| Password                                                                                                    |                                     |
| ACCESSO                                                                                                    |                                     |

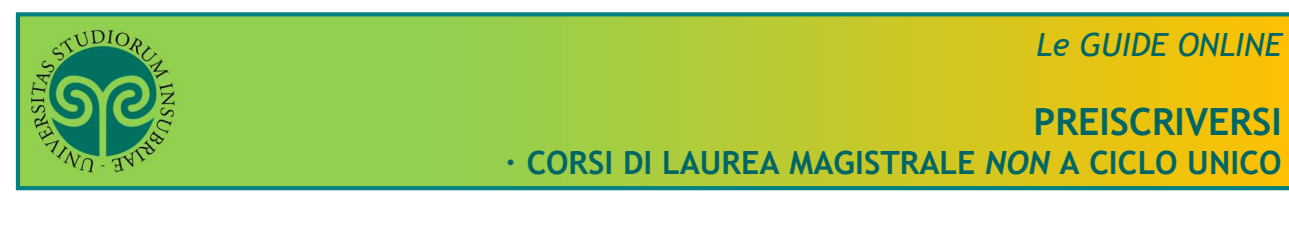

| SOUL STREET                                                                                                    |                                                                                                    |                                                                             | MENU                                                                                                  |
|----------------------------------------------------------------------------------------------------|----------------------------------------------------------------------------------------------------|-----------------------------------------------------------------------------|----------------------------------------------------------------------------------------------------|
| Richiesta Conse                                                                                                    | nsi                                                                                                    |                                                                             | <sup>ES</sup> Una volta eseguita<br>l'autenticazione,                                                 |
| Attraverso le pagine seguenti potr                                                                                   | rai procedere con il rilascio dei consensi.                                                                           |                                                                             | presta il consenso al<br>trattamento dei tuoi                                                         |
| Attività<br>A - Richiesta consensi<br>Richiesta Consensi                                                             | Sezione<br>Richiesta consensi                                                                                         | Info<br>ම                                                                   | dati personali.<br>Clicca su Richiesta<br>Consensi                                                    |
|                                                                                                    |                                                                                                    |                                                                             | Sezione<br>correttamente<br>completata                                                                |
| <b>LEX</b><br>GDPR<br>679/2016                                                                                       | È la legge che lo prev<br>• <b>Regolamento gene</b><br>2016/679 (General D<br>• <b>Decreto legislativ</b> e           | vede:<br>erale per la prot<br>ata Protection Re<br>o 196/2003               | e <b>zione dei dati personali</b> n.<br>egulation o <b>GDPR</b> )                                     |
|                                                                                                    |                                                                                                    |                                                                             | ESSE3 Servizi on line                                                                                 |
| Modifica Privacy Policy:<br>In questa pagina viene visualizzato<br>– Informativa 679-2016, ––––<br>Informativa sul 🔍 | : Riepilogo<br>a li modulo per l'inserimento o la modifica dell'auto                                                  | rizzazione al trattamento dei dati p                                        | iersonali.                                                                                            |
| trattamento dei dati<br>personali *<br>[                                                                             | Dichiaro di aver preso visione dell'informativa sul tratt<br>"Codice in materia di protezione dei dati personali" e c | amento dei dati personali pubblicata<br>lei Regolamento Generale per la Pro | ai sensi del Decreto Legislativo n. 198/2003 e s.m.i.<br>stezione dei Dati - Regolamento UE 2016/679. |
| Visualizza documento completi                                                                                        | eto                                                                                                    |                                                                             | Presta i consensi,                                                                                    |
| -Trattamento dei dati finaliz<br>Trattamento dei dati G<br>finalizzato ad attività<br>di placement *                 | tzato ad attività di placement<br>Si O No                                                                             |                                                                             | dopo aver letto le<br>informative.<br>Poi clicca su Avanti                                            |
| -Trattamento finalizzato all'a<br>Trattamento O<br>finalizzato all'attività<br>di tirocinio *                        | attività di tiroginio                                                                                                 |                                                                             |                                                                                                    |

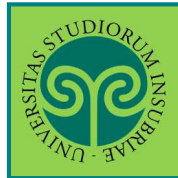

Futuro studente e studente già iscritto nel nostro Ateneo

> Come mi preiscrivo al un corso di laurea magistrale *non* a ciclo unico?

Ci si iscrive online, collegandosi al portale di Ateneo <u>www.uninsubria.it</u> alla voce <u>Servizi Web Segreterie Studenti</u>.

Effettua il Login e segui la procedura guidata.

Tieni a portata di mano il tuo documento (controlla che sia valido) e i dati relativi al tuo diploma, se non inseriti in precedenza.

| A CONTRACT OF A CONTRACT OF A |                                                                          |
|----------------------------------------------------------------------------------------------------|--------------------------------------------------------------------------|
| Area Utenti Registrati - Benvenuto GIUSEPPE VERDI<br>Benvenuto nell'area registrato.                                                                                                    | Area Riservata<br>Logout<br>Cambia Password<br>Scelta della comunită     |
| AVVISI     O     O      | Anagrafica<br>Consensi Privacy<br>Canali ternatici                       |
| Dal Menu seleziona la<br>voce Area Registrato<br>e poi Test di<br>Valutazione                                                                                                    | Pagamenti<br>Test di Ammissione<br>Test di Valutazione<br>Esami di Stato |
|                                                                                                    | Immanicolazione<br>Impegni e Prenotazioni Appuntamenti in<br>Segreteria  |

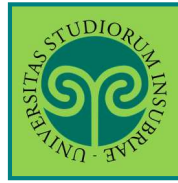

| Iscrizione Test di valutazione                                           |                                                           |                     | E         | ESSE3 Ser                             |
|--------------------------------------------------------------------------|-----------------------------------------------------------|---------------------|-----------|---------------------------------------|
| Prima di proseguire ti invitiamo a prendere visione dell'informativa pro | evista per il trattamento dei dati personali ai sensi del | l'articolo 13 del l | D. Lgs. 1 | 96/2003. Leggi                        |
| Attivita                                                                 | Sezione                                                   | In                  | to        | Stato                                 |
| A - Scelta dei test di Valutazione                                       | Costa tipologia corre                                     |                     | 0         | a a a a a a a a a a a a a a a a a a a |
|                                                                          | Scelta tipología corso                                    | <b>0</b> 1          |           | Ä                                     |
|                                                                          | Sclezione test di valutazione                             | Questa              | sche      | ermata                                |
|                                                                          |                                                           | riepilog            | a 1 0     | lati da                               |
| P. Incorimento o medifico documento di identità                          | Conterma                                                  | Inserire            | per       |                                       |
| B - Inserimento o modifica documento di identita                         | Bagina alanco Documenti di Identità present               | procedere           |           |                                       |
| C. Titoli di accosco                                                     | Pagina elenco Documenti di identita present               | di Valut            |           | le al Tes                             |
|                                                                          | Dottaglio Titoli di Accosco                               | di Valutazione.     |           | me.                                   |
|                                                                          | Piopilogo allogati al titolo universitari italiani        |                     | di ISC    | .11210116                             |
| D - Dichiarazione eventuali titoli di valutazione                        |                                                           | Valutar             | ui        |                                       |
|                                                                          | Dettaglio titoli e documenti per la valutazione           | valutaz             |           |                                       |
|                                                                          | Conforma                                                  |                     | 0         |                                       |
| E - Richiesta Lattere di referenza                                       | Conternia                                                 |                     | A         | Д                                     |
|                                                                          | Dettaglio richiesta referenze                             |                     | A         | Д                                     |
| E - Questionari richiesti prima della conferma dell'ammissione           |                                                           |                     | 0         | <u>п</u>                              |
|                                                                          | Selezione questionario da compilare                       |                     | 0         | Ē                                     |
| G - Azione per la scelta del turno di svolgimento della prova            |                                                           |                     | 0         | A                                     |
|                                                                          | Selezione della prova con turno                           |                     | 0         | L<br>L                                |
| H - Chiusura processo                                                    |                                                           |                     | 0         | •<br>•                                |
|                                                                          | Conferma esplicita                                        |                     | 0         | -                                     |
|                                                                          |                                                           |                     | 0         |                                       |

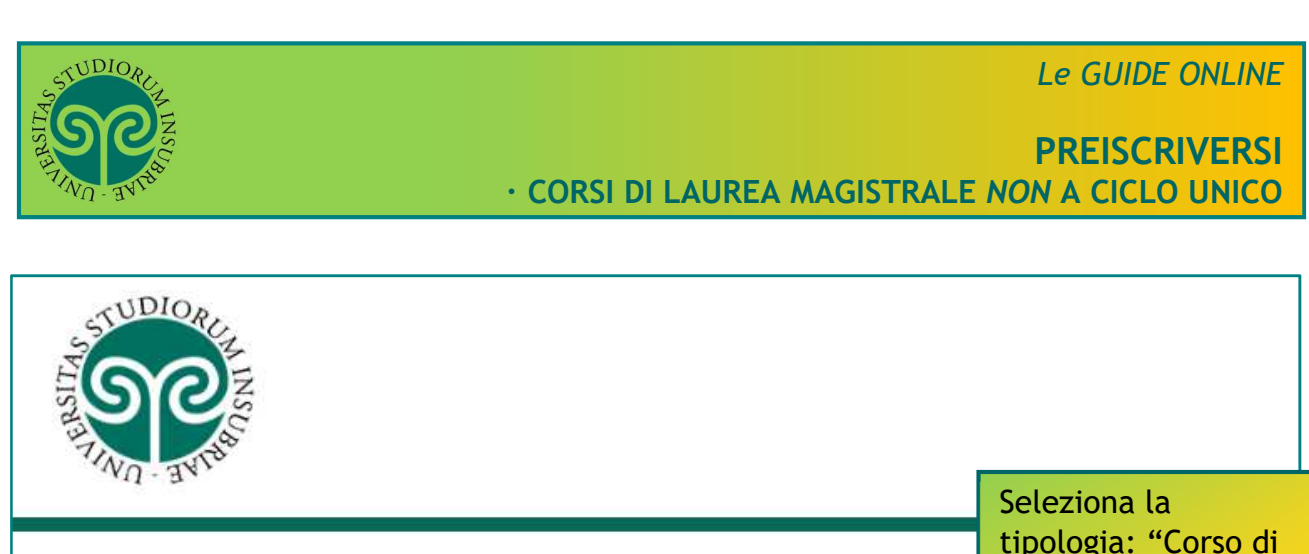

| No my                                                                            |                |                             |                                                                                     |
|----------------------------------------------------------------------------------|----------------|-----------------------------|-------------------------------------------------------------------------------------|
| A 1 2 3                                                                          | 4              | . >>                        | Seleziona la<br>tipologia: "Corso di<br>Laurea Magistrale".<br>Poi clicca su Avanti |
| Scelta tipologia co<br>Selezionare la tipologia di c<br>– Scelta tipologia corsc | rso<br>orso al | quale si intende iscrivere. |                                                                                     |
| Post Riforma*                                                                    | ۲              | Corso di Laurea Magistrale  |                                                                                     |

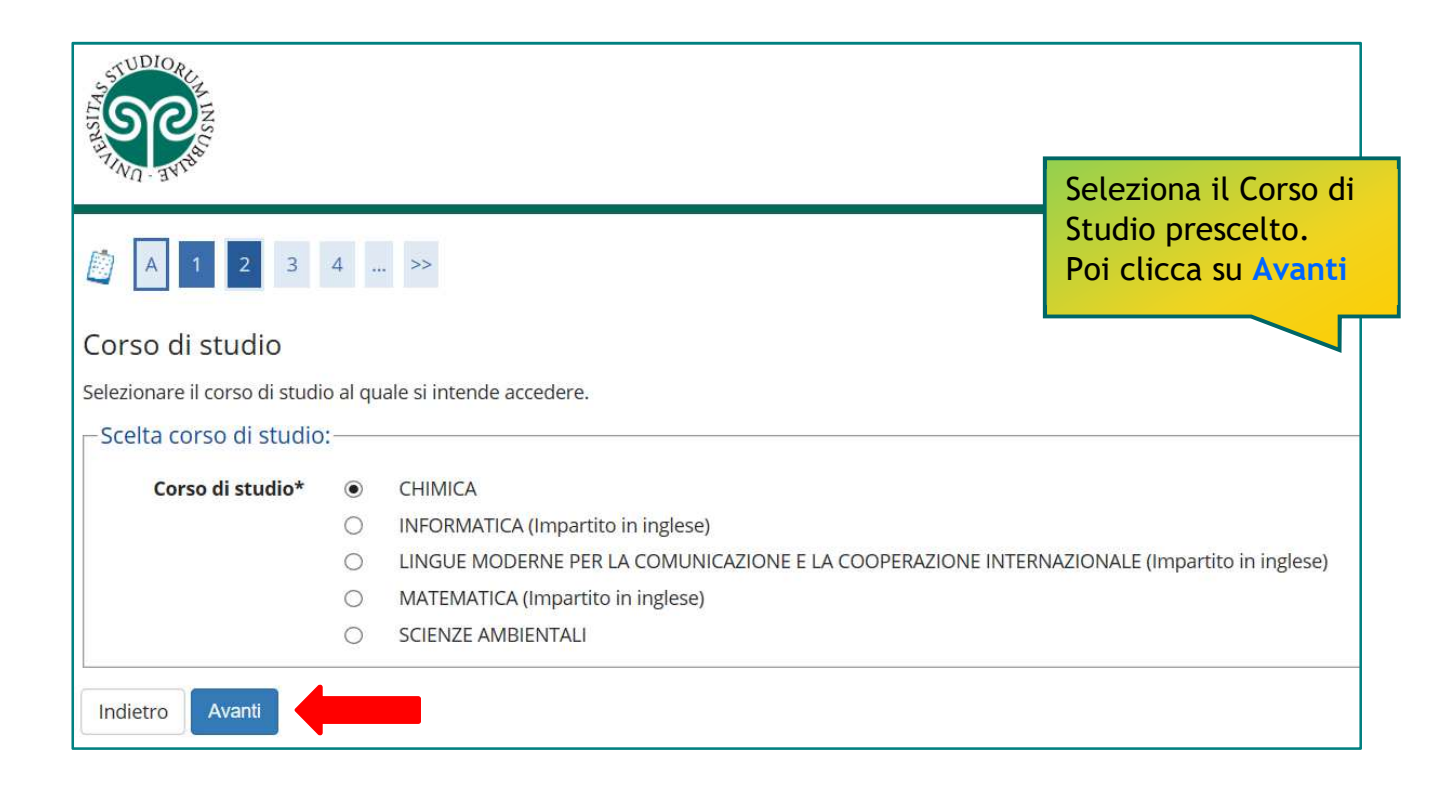

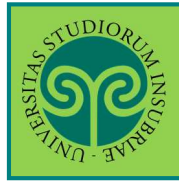

| TUDIORCE                                                                                           |                                                                  |
|----------------------------------------------------------------------------------------------------|------------------------------------------------------------------|
| Lista Concorsi<br>Selezionare il concorso al quale ci si intende iscrivere.<br>Scelta del concorso |                                                                  |
| Concorso*   Ammissione al Corso di Laurea N                                                        | Magistrale in Chimica dal 16/07/2019 10:12 al 31/10/2019 12:00   |
| Dettaglio                                                                                          |                                                                  |
| <u>W007 - CHIMICA</u>                                                                              |                                                                  |
| Indietro Avanti                                                                                    | Seleziona il concorso<br>e clicca su Avanti.                     |
|                                                                                                    | Nella schermata<br>successiva, verifica<br>la scelta effettuata, |
| TUDIOR E                                                                                           | poi clicca su<br>Conferma e prosegui                             |
| <sup>(W</sup> / <sub>1</sub> . 3 <sup>(V)</sup>                                                    | S                                                                |
| Conferma scelta concorso                                                                           |                                                                  |
| Verificare le informazioni relative alle scelte effettuate nelle pagine precedenti.                |                                                                  |
| Concorso                                                                                           |                                                                  |
| Tipologia titolo di studio                                                                         | Laurea Magistrale                                                |
| Tipologia di corso                                                                                 | Corso di Laurea Magistrale                                       |
| Descrizione                                                                                        | Ammissione al Corso di Laurea Magistrale in Chimica              |
| Indietro Conferma e prosegui                                                                       |                                                                  |

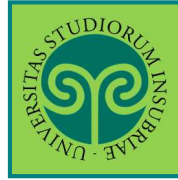

| 60                                                                                                    |                                   |                                                                                  | =                     |
|----------------------------------------------------------------------------------------------------|-----------------------------------|----------------------------------------------------------------------------------|-----------------------|
|                                                                                                    |                                   |                                                                                  | Clicca su Inserisci   |
| The second second second second second second second second second second second second second second second s                                                                                                    |                                   | - L.<br>22                                                                       | Nuovo Documento       |
| ocumenti di ide                                                                                                    | ntità                             |                                                                                  | Identità.             |
| questa pagina viene vis                                                                                                    | ualizzato l'elenco dei document   | i d'identità inseriti precedentemente e viene data la possibilità di inserirne r | Propara una           |
| Documenti di identi                                                                                                    | tà presentati                     |                                                                                  |                       |
| 🛝 Non risultano inseri                                                                                                    | ti documenti di identità (ATTEN   | ZIONE: è necessario inserire fronte e retro del documento).                      | scansione o           |
| Inserisci Nuovo Docum                                                                                                    | ento di Identità                  |                                                                                  | immagine digitale     |
|                                                                                                    |                                   |                                                                                  | del tuo documento     |
| Indietro Prosegui                                                                                                    |                                   |                                                                                  | d'identità fronte e   |
| Constant of Constant of Consta |                                   |                                                                                  | retro                 |
|                                                                                                    |                                   |                                                                                  |                       |
|                                                                                                    |                                   |                                                                                  |                       |
|                                                                                                    |                                   |                                                                                  | MEND                  |
| 29                                                                                                    |                                   |                                                                                  | CCD Constations Inc.  |
| -4U - 3.e.                                                                                                    |                                   | , t                                                                              | SSE3 Servizi on line  |
| ocumenti di ide                                                                                                    | ntità                             |                                                                                  | 🐺 Legenda             |
| questa pazina viene vis                                                                                                    | ualizzato il modulo per l'inserio | nento o la modifica dei dati del documento d'identità                            | 🚼 Dato obbligatorio   |
| Documento d' Ident                                                                                                    | ità                               |                                                                                  |                       |
| Tine desumentet                                                                                                    |                                   |                                                                                  | •                     |
| npo documento-                                                                                                    |                                   |                                                                                  |                       |
| Numero                                                                                                    |                                   |                                                                                  |                       |
| Rilasciato da                                                                                                    |                                   |                                                                                  |                       |
| Data Rilascio                                                                                                    |                                   |                                                                                  |                       |
|                                                                                                    | (gg/mm/aaaa)                      |                                                                                  |                       |
| Data Scadenza                                                                                                    |                                   |                                                                                  | Inserisci tutti i dat |
| Validità                                                                                                    | (gg/mm/aaaa)                      |                                                                                  | relativi al tuo       |
|                                                                                                    |                                   |                                                                                  | Documento di          |
| Indietro Avanti                                                                                                    |                                   |                                                                                  | Identità, Poi verifi  |
|                                                                                                    |                                   |                                                                                  | i dati inseriti e     |
|                                                                                                    |                                   |                                                                                  |                       |
|                                                                                                    |                                   |                                                                                  | prosegui, cliccando   |
| SUDIORE                                                                                                    |                                   |                                                                                  | sempre su Avanti      |
| ത                                                                                                    |                                   |                                                                                  |                       |
|                                                                                                    |                                   | 1                                                                                | CCE2 Conviti on line  |
|                                                                                                    |                                   | ), <u>F</u>                                                                      | SSES SERVIZEON INTE   |
| onferma i detta                                                                                                    | gli del documento d'i             | dentità                                                                          | 🐺 Legenda             |
| Documento di Id                                                                                                    | entità                            |                                                                                  | * Dato obbligatorio   |
| lipologia Documento:                                                                                                    |                                   | Carta Identità                                                                   |                       |
| Numero:                                                                                                    |                                   | AA1234567                                                                        |                       |
| Ente Rilascio:                                                                                                    |                                   | Comune di Varese                                                                 |                       |
|                                                                                                    |                                   | 01/05/2019                                                                       |                       |
| Data Rilascio:                                                                                                    |                                   | 04105-0000                                                                       |                       |

| STUDIORLE                        | Le GUIDE ONLINE                                                        |
|----------------------------------|------------------------------------------------------------------------|
| LINGCOM INCCLORED                | PREISCRIVERSI<br>• CORSI DI LAUREA MAGISTRALE <i>NON</i> A CICLO UNICO |
|                                  |                                                                        |
|                                  | MENU                                                                   |
|                                  | ESSE3 Servizi on line                                                  |
| Documento di Identità            | 📮 Legenda                                                              |
| Riepilogo Documento di Identità. | C Dettaglio                                                            |
| _ Documento di Identità          | Modifica                                                               |

| Documento di Identità                                         |                  | in control                      |
|---------------------------------------------------------------|------------------|---------------------------------|
| Tipologia Documento:                                          | Carta Identită   | È il momento di                 |
| Numero:                                                       | AA1234567        | inserire la scansione           |
| Ente Rilascio:                                                | Comune di Varese |                                 |
| Data Rilascio:                                                | 01/05/2019       | del documento di                |
| Data Scadenza:                                                | 01/05/2029       | identità (fronte e              |
| Lista allegati                                                |                  | retro).                         |
| Non sono al momento presenti documenti alle Insensci Allegato | Bati             | Clicca su Inserisci<br>Allegato |
| Indietro Avanti                                               |                  |                                 |

#### ATTENZIONE:

non puoi cliccare su Avanti, senza aver inserito l'allegato.

In tal caso, comparirà questo avviso. Seleziona nuovamente Inserisci Allegato.

| 0   | Attenzione:<br>Per proseguire è necessario inserire almeno un allegato. |
|-----|-------------------------------------------------------------------------|
| nor | Per prozegune e recesser o macine entreno un anegeu.                    |

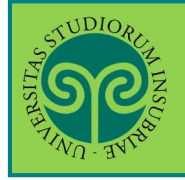

|                                                                 |                                                                       |                  | ESSE3 Servizi on line            |
|-----------------------------------------------------------------|-----------------------------------------------------------------------|------------------|----------------------------------|
| llegato al Docur<br>dicare i dati del docume<br>Documento di Id | nento di Identità (fronte e re<br><sup>ento allegato,</sup><br>entità | tro)             | 📮 Legenda<br>★ Dato obbligatorio |
| Tipologia Documento:                                            |                                                                       | Carta Identità   | Attribuisci un Titolo            |
| Numero:                                                         |                                                                       | AA1234567        | e una Descrizione a              |
| Ente Rilascio:                                                  |                                                                       | Comune di Varese | e una Descrizione a              |
| Data Rilascio:                                                  |                                                                       | 01/05/2019       | documento che stai               |
| Data Scadenza:                                                  |                                                                       | 01/05/2029       | per inserire. Se ne              |
| Dettaglio document                                              | 0                                                                     |                  | inserisci più di uno,            |
| Titolo:*                                                        | Carta identità Giuseppe Verdi                                         |                  | ti aiuterà a                     |
| Descrizione:*                                                   | Carta d'identità di Gluseppe Verdi, nato i                            | 01/01/2000       | distinguerli.                    |
|                                                                 |                                                                       |                  | Clicca su Scegli file            |
| Allocate                                                        |                                                                       |                  | per caricare la                  |
| Anegato:*                                                       | Soegii file Nessun file selezionato                                   |                  | scansione o                      |
| 1                                                               |                                                                       |                  |                                  |
| Aurori                                                          |                                                                       |                  |                                  |

#### ATTENZIONE:

ripeti l'operazione se i file da caricare sono due (uno per il fronte e uno per il retro), cliccando nuovamente su Inserisci Allegato. Se il documento è scansionato in un unico file, effettua il caricamento una volta sola.

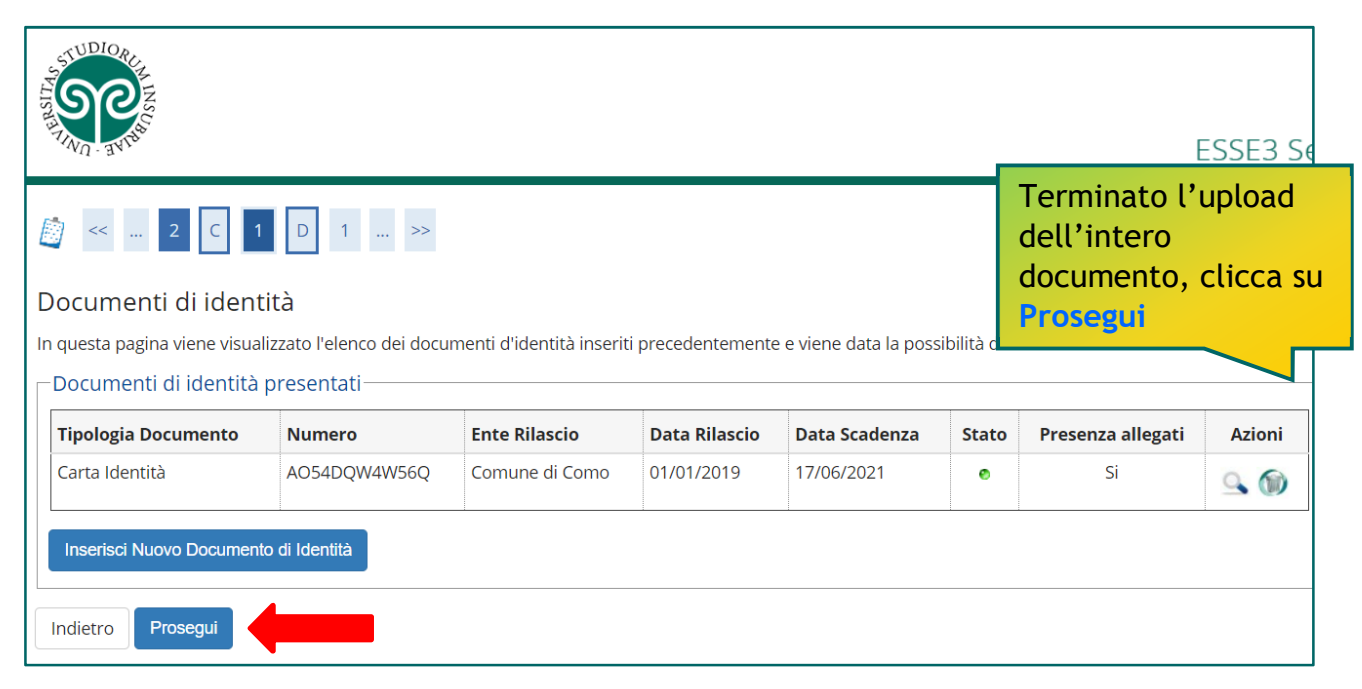

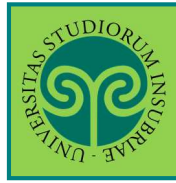

| INN - 3                                                                                 | VID <sup>®</sup>                                                                       |                             |                                                                                                    |                                                                                         | ESSE3                                                             |
|-----------------------------------------------------------------------------------------|----------------------------------------------------------------------------------------|-----------------------------|----------------------------------------------------------------------------------------------------|-----------------------------------------------------------------------------------------|-------------------------------------------------------------------|
| <<                                                                                      | 1 C 1 2 D                                                                              | >>                          |                                                                                                    |                                                                                         |                                                                   |
| ettag                                                                                   | lio titoli richiesti                                                                   |                             |                                                                                                    |                                                                                         |                                                                   |
| le pagi                                                                                 | ne seguenti verranno chiesti i dati n                                                  | elativi ai titoli di studio | o conseguiti negli anni precedenti.                                                                                                    |                                                                                         |                                                                   |
| itoli                                                                                   | di Studio Obbligatori ———                                                              |                             |                                                                                                    |                                                                                         |                                                                   |
| Per                                                                                     | proseguire è necessario completare                                                     | e l'inserimento di tutti    | i titoli di studio obbligatori.                                                                                                    |                                                                                         |                                                                   |
| Stato                                                                                   | <b>T</b> <sup>1</sup> -1-                                                              | Nete                        |                                                                                                    | Stato                                                                                   | Anioni                                                            |
|                                                                                         | Titolo di Scuola Superiore                                                             | Note                        |                                                                                                    | TICOIO                                                                                  | Inserisci                                                         |
| W                                                                                       |                                                                                        |                             |                                                                                                    |                                                                                         | Insenser                                                          |
| pzior                                                                                   | ie 1:                                                                                  |                             | Ora inserisci i titoli                                                                                                    |                                                                                         |                                                                   |
| Stato                                                                                   |                                                                                        |                             | ora inscrisci i cicoti                                                                                                    | Stato                                                                                   |                                                                   |
| Stato<br>plocco                                                                         | Titolo                                                                                 | Note                        | di accesso, a                                                                                                    | Stato<br>Titolo                                                                         | Azioni                                                            |
| Stato<br>blocco                                                                         | <b>Titolo</b><br>Laurea                                                                | Note                        | di accesso, a<br>cominciare dal titolo                                                                                                    | Stato<br>Titolo<br>©                                                                    | Azioni<br>Inserisci                                               |
| Stato<br>blocco                                                                         | Titolo<br>Laurea                                                                       | Note                        | di accesso, a<br>cominciare dal titolo<br>di scuola superiore                                                                                                    | Stato<br>Titolo<br>©                                                                    | Azioni<br>Inserisci                                               |
| Stato<br>plocco<br>pzior<br>Stato                                                       | Titolo<br>Laurea<br>e 2:                                                               | Note                        | di accesso, a<br>cominciare dal titolo<br>di scuola superiore<br>premendo il tasto                                                                                                    | Stato<br>Titolo<br>©<br>Stato                                                           | Azioni<br>Inserisci                                               |
| Stato<br>plocco<br>pzior<br>Stato<br>plocco                                             | Titolo<br>Laurea<br>e 2:<br>Titolo<br>Laurea di Primo Livello                          | Note                        | di accesso, a<br>cominciare dal titolo<br>di scuola superiore<br>premendo il tasto<br>Inserisci.                                                                                                    | Stato<br>Titolo<br>©<br>Stato<br>Titolo                                                 | Azioni<br>Inserisci<br>Azioni<br>Inserisci                        |
| Stato<br>plocco<br>pzior<br>Stato<br>plocco                                             | Titolo Laurea Titolo Laurea di Primo Livello                                           | Note<br>Note                | di accesso, a<br>cominciare dal titolo<br>di scuola superiore<br>premendo il tasto<br>Inserisci.<br>Se sei o sei stato uno                                                                                                    | Stato<br>Titolo<br>Stato<br>Stato<br>Titolo                                             | Azioni<br>Inserisci<br>Azioni<br>Inserisci                        |
| Stato<br>plocco<br>pzior<br>Stato<br>plocco                                             | Titolo Laurea Titolo Laurea di Primo Livello a 3:                                      | Note                        | di accesso, a<br>cominciare dal titolo<br>di scuola superiore<br>premendo il tasto<br>Inserisci.<br>Se sei o sei stato uno<br>studente<br>doll'Insubria trovorai                                                                                                    | Stato<br>Titolo<br>©<br>Stato<br>Titolo<br>©                                            | Azioni<br>Inserisci<br>Azioni<br>Inserisci                        |
| Stato<br>olocco<br>opzior<br>Stato<br>olocco<br>opzior<br>Stato<br>olocco               | Titolo Laurea Titolo Laurea di Primo Livello te 3: Titolo                              | Note Note Note Note         | di accesso, a<br>cominciare dal titolo<br>di scuola superiore<br>premendo il tasto<br>Inserisci.<br>Se sei o sei stato uno<br>studente<br>dell'Insubria troverai<br>il semaforo verde sui                                                                                                    | Stato<br>Titolo                                                                         | Azioni<br>Inserisci<br>Azioni<br>Inserisci<br>Azioni              |
| Stato<br>olocco<br>pzior<br>Stato<br>olocco<br>pzior<br>Stato<br>olocco                 | Titolo Laurea Titolo Laurea di Primo Livello Titolo Titolo Titolo straniero            | Note Note Note Note         | di accesso, a<br>cominciare dal titolo<br>di scuola superiore<br>premendo il tasto<br>Inserisci.<br>Se sei o sei stato uno<br>studente<br>dell'Insubria troverai<br>il semaforo verde sui<br>titoli già dichiarati o                                                                                                    | Stato<br>Titolo<br>Stato<br>Titolo<br>Stato<br>Titolo<br>Stato                          | Azioni<br>Inserisci<br>Azioni<br>Inserisci<br>Azioni<br>Inserisci |
| Stato<br>blocco<br>ppzior<br>Stato<br>blocco<br>ppzior<br>Stato<br>Stato                | Titolo Laurea Titolo Laurea di Primo Livello Titolo Titolo Titolo straniero            | Note Note Note Note         | di accesso, a<br>cominciare dal titolo<br>di scuola superiore<br>premendo il tasto<br>Inserisci.<br>Se sei o sei stato uno<br>studente<br>dell'Insubria troverai<br>il semaforo verde sui<br>titoli già dichiarati o<br>conseguiti in                                                                                            | Stato<br>Titolo<br>©<br>Stato<br>Titolo<br>©<br>Stato<br>Titolo<br>©<br>Stato<br>Titolo | Azioni<br>Inserisci<br>Azioni<br>Inserisci<br>Azioni<br>Inserisci |
| Stato<br>olocco<br>opzior<br>Stato<br>olocco<br>Opzior<br>Stato<br>Stato<br>olocco      | Titolo Laurea Titolo Laurea di Primo Livello Titolo Titolo Titolo Titolo Titolo        | Note Note Note Note         | di accesso, a<br>cominciare dal titolo<br>di scuola superiore<br>premendo il tasto<br>Inserisci.<br>Se sei o sei stato uno<br>studente<br>dell'Insubria troverai<br>il semaforo verde sui<br>titoli già dichiarati o<br>conseguiti in<br>precedenza e potrai                                                                     | Stato<br>Titolo<br>Stato<br>Titolo<br>Stato<br>Titolo<br>Stato<br>Titolo                | Azioni<br>Inserisci<br>Azioni<br>Inserisci<br>Azioni<br>Inserisci |
| Stato<br>Stato<br>Opzior<br>Stato<br>blocco<br>Stato<br>Dpzior<br>Stato<br>co<br>blocco | Titolo Laurea e 2: Titolo Laurea di Primo Livello e 3: Titolo Titolo straniero Procedi | Note Note Note Note         | di accesso, a<br>cominciare dal titolo<br>di scuola superiore<br>premendo il tasto<br>Inserisci.<br>Se sei o sei stato uno<br>studente<br>dell'Insubria troverai<br>il semaforo verde sui<br>titoli già dichiarati o<br>conseguiti in<br>precedenza e potrai<br>cliccare su Procedi.                                             | Stato<br>Titolo<br>Stato<br>Stato<br>Titolo<br>Stato<br>Titolo<br>O<br>Titolo           | Azioni<br>Inserisci<br>Azioni<br>Inserisci<br>Inserisci           |
| Stato<br>Stato<br>Opzior<br>Stato<br>Dipzior<br>Stato<br>Dipzior<br>Stato<br>Maria      | Titolo Laurea Titolo Laurea di Primo Livello Titolo Titolo Titolo straniero Procedi    | Note Note Note Note         | di accesso, a<br>cominciare dal titolo<br>di scuola superiore<br>premendo il tasto<br>Inserisci.<br>Se sei o sei stato uno<br>studente<br>dell'Insubria troverai<br>il semaforo verde sui<br>titoli già dichiarati o<br>conseguiti in<br>precedenza e potrai<br>cliccare su Procedi.                                             | Stato<br>Titolo                                                                         | Azioni<br>Azioni<br>Inserisci<br>Azioni<br>Inserisci              |
| Stato<br>blocco<br>Dpzior<br>Stato<br>blocco<br>Dpzior<br>Stato<br>blocco               | Titolo Laurea  Titolo Laurea di Primo Livello  a 3:  Titolo Titolo Procedi             | Note Note Note Note         | di accesso, a<br>cominciare dal titolo<br>di scuola superiore<br>premendo il tasto<br>Inserisci.<br>Se sei o sei stato uno<br>studente<br>dell'Insubria troverai<br>il semaforo verde sui<br>titoli già dichiarati o<br>conseguiti in<br>precedenza e potrai<br>cliccare su Procedi.<br>In caso contrario,<br>inserisci i titoli | Stato<br>Titolo                                                                         | Azioni<br>Inserisci<br>Inserisci<br>Azioni<br>Inserisci           |

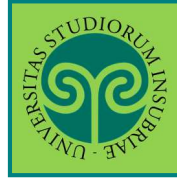

Le GUIDE ONLINE

| SP                                                                  |                                                 |                                                                                                    |                      |                |                      |                         |                                  |                             | MENAL                                                                     |
|---------------------------------------------------------------------|-------------------------------------------------|----------------------------------------------------------------------------------------------------|----------------------|----------------|----------------------|-------------------------|----------------------------------|-----------------------------|---------------------------------------------------------------------------|
| TWO SHIPS                                                           |                                                 |                                                                                                    |                      |                |                      |                         | ESSE                             | 3 Se                        | rvizi on line                                                             |
| Dettaglio tit                                                       | oli ric                                         | hiesti                                                                                                    |                      |                |                      |                         | _                                |                             | I egenda                                                                  |
| E necessario indic<br>Nazione di Or<br>Titolo So<br>Super<br>Conser | care la N<br>rdinam<br>cuola<br>riore:<br>guito | lazione di Ordinamento e di Conseguimento T<br>lento e di Conseguimento Titolo<br>ltaliano<br>Estero<br>stututo Italiano | itolo.               |                |                      |                         |                                  | Dicl<br>che<br>Ital<br>è st | hiara se il titolo<br>hai conseguito<br>iano o Estero e<br>ato conseguito |
| pro                                                                 | esso:<br>cedi                                   | Istituto Estero                                                                                                    |                      |                |                      |                         | _                                | pre:<br>Ital                | sso un Istituto<br>iano o Estero.                                         |
| and the                                                             |                                                 | •                                                                                                    |                      |                |                      |                         |                                  |                             |                                                                           |
| <b>9</b>                                                            |                                                 |                                                                                                    |                      |                |                      |                         | ESSE3                            | Serv                        | vizi on line                                                              |
| Ricerca Istitu                                                      | ito Su                                          | periore                                                                                                    |                      |                |                      |                         |                                  |                             | 🖡 Legenda<br>😽 Dato obbligatorio                                          |
| Parametri istit                                                     | tuto su                                         | periore                                                                                                    |                      |                | _                    |                         |                                  |                             |                                                                           |
| Provin                                                              | ncia                                            | Varese                                                                                                    |                      |                |                      |                         | _                                | ¥                           |                                                                           |
| Comune/Ci                                                           | ittà                                            | se in Italia<br>Varese                                                                                                   |                      |                |                      |                         |                                  | Inse<br>rich                | risci i dati<br>iesti per cercar                                          |
| Comune te<br>lib                                                    | ero<br>ero                                      | (Inserire il nome del Com <mark>une solo se non cor</mark>                                                               | mpare nella lista)   |                |                      |                         |                                  | l'Ist<br>clice              | ituto superiore<br>ca su <mark>Cerca</mark>                               |
| Tipolo                                                              | ogia                                            | Liceo Scientifico                                                                                                    |                      |                |                      |                         |                                  | lstit                       | uto.                                                                      |
| Nomitat<br>scu                                                      | tivo<br>Jola                                    | (E' possibile indicare, anche parziaimente, il i                                                                         | nome dell'istituto)  |                |                      |                         |                                  | ΑΤΤ                         | ENZIONE: evita                                                            |
| -Criteri di ord                                                     | liname                                          | nto                                                                                                    |                      |                |                      |                         |                                  |                             | sare it campo                                                             |
| Ordina                                                              | a Per                                           | Istituto                                                                                                    |                      |                |                      |                         |                                  | Non                         | inativo scuola.                                                           |
| Ordinam                                                             | ento                                            | Ascendente                                                                                                    |                      |                |                      |                         |                                  | Sce                         | gli l'istituto tra                                                        |
| Cerca Istituto                                                      | tuto di                                         | scuola superiore                                                                                                    |                      |                |                      |                         | _                                | clic                        | care su Procedi                                                           |
| Seleziona Sc                                                        | cuola                                           |                                                                                                    | Indirizzo            | Comune         | Tipologia            | Tipologia<br>istruzione | Tipologia<br>istruzion<br>(MIUR) | a<br>ne                     |                                                                           |
| o Di                                                                | E FILIPPI                                       |                                                                                                    | VIA<br>BRAMBILLA, 15 | Varese<br>(VA) | Liceo<br>Scientífico |                         |                                  |                             |                                                                           |
| •                                                                   | SCIENTI                                         | IFICO GALILEO FERRARIS                                                                                                   | VIA<br>SORRISOLE, 6  | Varese<br>(VA) | Liceo<br>Scientifico |                         | ISTITUTO<br>PRINCIPA             | ALE                         |                                                                           |
| O LI                                                                | CEO SCI                                         | ENTIFICO L. SCIENT, "G. FERRARIS" - VARESE                                                                               | VIA<br>SORRISOLE6    | Varese<br>(VA) | Liceo<br>Scientífico |                         |                                  |                             |                                                                           |
|                                                                     | ero co                                          | ENTIFICO LICEO SCIENTIFICO OD7 SCIENTE                                                                                   | VIA CRISDI 24        | Varaca         | Licen                |                         | 1                                |                             |                                                                           |

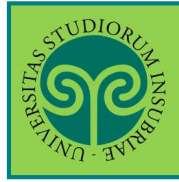

| জ্                                                                                           | ESS                                                                                                    | E3 Servizi on line                                                                        |
|----------------------------------------------------------------------------------------------|----------------------------------------------------------------------------------------------------|-------------------------------------------------------------------------------------------|
| Dati del Titolo di<br>Inserisci adesso il tipo di<br>—Titolo di scuola sup<br>Tipo maturità* | SCUOIA SUPERIORE<br>maturità, l'anno di conseguimento e il voto. Se hai frequentato l'anno integrativo compila anche i restanti campi<br>eriore<br>Maturità scientifica | Inserisci i dati<br>richiesti, relativi al<br>Titolo di Scuola<br>Superiore<br>conseguito |
| Anno<br>conseguimento*<br>Data<br>conseguimento*<br>Voto*                                    | 2019<br>01/07/2019<br>(gg/MM/ygyy)                                                                                                    | Attenzione: alla voc<br>Indirizzo NON va<br>inserito l'indirizzo<br>della scuola, ma      |
| Indirizzo<br>Anno Integrativo                                                                | Nessuno     Anno integrativo in questo istituto     Anno integrativo in altro istituto                                                                                  | l'indirizzo di studio<br>(es. maturità<br>scientifica, indirizzo                          |
| Anno<br>Integrazione                                                                         |                                                                                                    | sportivo, ecc.)                                                                           |

#### ATTENZIONE:

compila la parte relativa all'Anno integrativo solo se necessario.

Se hai frequentato un anno integrativo dopo il conseguimento di Diploma quadriennale, in un istituto diverso da quello precedentemente indicato, specifica l'anno di integrazione. Diversamente lascia la spunta su Nessuno e procedi.

|                                                                                                    |                                          |                          |                                               | ESSE3 Se                           | rvizi on line                                                                                        |
|----------------------------------------------------------------------------------------------------|------------------------------------------|--------------------------|-----------------------------------------------|------------------------------------|----------------------------------------------------------------------------------------------------|
| ettaglio titoli richiesti<br>Ile pagine seguenti verranno chiesti i dat<br>Titoli di Studio Obbligatori —— | i relativi ai titoli di studio conseguit | i negli anni precedenti. |                                               |                                    | <ul> <li>Legenda</li> <li>Completato</li> <li>Non Completato</li> <li>Titolo dichiarato</li> </ul>   |
| Stato<br>blocco<br>Titolo<br>Titolo di Scuola Superiore                                                    | Note                                     |                          | Stato<br>Titolo<br>©                          | Azioni                             | <ul> <li>Titolo obbligatori</li> <li>Titolo non<br/>obbligatorio</li> <li>Modifica titolo</li> </ul> |
| rdietro Procedi                                                                                            |                                          |                          | a le <b>Azion</b><br>dificare,<br>risualizzar | i per<br>cancellare<br>e il titolo | Visualizza<br>dettaglio titolo                                                                       |

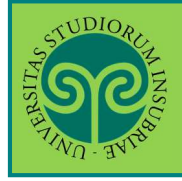

Le GUIDE ONLINE

| Se                                                                                                    | a sector                                                                                                    |                                                                                                    |                                |                                                                                                    | Contro<br>il titol<br><sup>ES</sup> l'acce                                                                                  | olla e Seleziona<br>lo valido per<br>Isso. Poi <mark>Proce</mark>                                                 |
|----------------------------------------------------------------------------------------------------|----------------------------------------------------------------------------------------------------|----------------------------------------------------------------------------------------------------|--------------------------------|----------------------------------------------------------------------------------------------------|----------------------------------------------------------------------------------------------------|----------------------------------------------------------------------------------------------------|
| uesta pag                                                                                                    | ina visualizza il riepilogo del                                                                                                    | le combinazioni e del titoli di accesso a                                                                   | mbigui.                        |                                                                                                    |                                                                                                    | - Legenda                                                                                                    |
| Selezion                                                                                                    | studio validi all'acces<br>a Combinazione titoli<br>Combinazione TSS<br>conseguito                                                                                                    | Dettagli Titolo<br>Titolo di Scuola Superiore                                                               | Stato                          | Titolo<br>Titolo di Scuola Superiore<br>• Anno Conseguimento: 2019<br>• Dettaglio: Maturità scientific | Azioni<br>9                                                                                                    | <ul> <li>Modifica titolo</li> <li>Visualizza<br/>dettaglio titolo</li> <li>Cancella titolo</li> </ul>             |
| ndietro<br>(UDIO <sub>R</sub>                                                                                                    | Procedi                                                                                                    |                                                                                                    | 12 1                           | S                                                                                                    | 11 - 50<br>41                                                                                                    |                                                                                                    |
| × .                                                                                                    | 1 C 1 2                                                                                                    | D >>                                                                                                    |                                |                                                                                                    |                                                                                                    | ESSE3 Se                                                                                                    |
| ttagli                                                                                                    | o titoli richiesti                                                                                                    |                                                                                                    |                                |                                                                                                    |                                                                                                    |                                                                                                    |
| e pagine<br>toli di                                                                                                    | seguenti verranno chies<br>Studio Obbligatori                                                                                                    | sti i dati relativi ai titoli <mark>d</mark> i studio con                                                   | nseguiti negli                 | anni precedenti.                                                                                       |                                                                                                    |                                                                                                    |
|                                                                                                    |                                                                                                    |                                                                                                    |                                |                                                                                                    |                                                                                                    |                                                                                                    |
| Per pr                                                                                                    | oseguire è necessario co                                                                                                    | mpletare l'inserimento di tutti i tito                                                                      | ol <mark>i</mark> di studio ol | bbligatori.                                                                                            |                                                                                                    |                                                                                                    |
| Per pr                                                                                                    | oseguire è necessario co                                                                                                    | mpletare l'inserimento di tutti i tito                                                                      | oli di studio ol               | obligatori.                                                                                            | State                                                                                                    | 5                                                                                                    |
| Per pr<br>tato<br>locco T                                                                                                    | oseguire è necessario co<br><b>itolo</b><br>itolo di Scuola Superiore                                                                                                    | mpletare l'inserimento di tutti i tito Note                                                                 | oli di studio ol               | obligatori.                                                                                            | State<br>Inserig                                                                                                    | sci ora i dati<br>vi al titolo di                                                                                 |
| Per pr                                                                                                    | oseguire è necessario co<br>itolo<br>itolo di Scuola Superiore<br>Studio Alternativi –<br>oseguire è necessario co<br>ativi fra loro:                                                                  | mpletare l'inserimento di tutti i tito<br>Note                                                              | oli di studio ol               | almeno un blocco opzionale. Le                                                                         | State<br>Inseris<br>relativ<br>laurea<br>corris<br>e vari                                                                   | sci ora i dati<br>vi al titolo di<br>a cliccando sul<br>pondente tasto<br>sci                                     |
| Per pr<br>tato<br>occo T<br>T<br>toli di<br>Per pr<br>alterna                                                                                    | oseguire è necessario co<br>itolo<br>itolo di Scuola Superiore<br>Studio Alternativi -<br>oseguire è necessario co<br>ativi fra loro:<br>1:                                                            | mpletare l'inserimento di tutti i tito<br>Note                                                              | oli di studio ol               | almeno un blocco opzionale. Le                                                                         | State<br>Inseris<br>relativ<br>laurea<br>corris<br>Inseri                                                                   | sci ora i dati<br>vi al titolo di<br>a cliccando sul<br>pondente tasto<br>sci                                     |
| Per pr<br>locco T<br>/ T<br>toli di<br>Per pr<br>alterna<br>Dzione<br>tato<br>occo T                                                             | oseguire è necessario co<br>itolo<br>itolo di Scuola Superiore<br>Studio Alternativi -<br>oseguire è necessario co<br>ativi fra loro:<br>1:<br>itolo                                                   | mpletare l'inserimento di tutti i tito Note mpletare l'inserimento di tutti i tito Mote Note                | oli di studio ol               | almeno un blocco opzionale. Le                                                                         | State<br>Inseris<br>Iaurea<br>corris<br>Inseri<br>Istate                                                                    | sci ora i dati<br>vi al titolo di<br>a cliccando sul<br>pondente tasto<br>sci                                     |
| Per pr<br>tato<br>occo T<br>T<br>toli di<br>Per pr<br>alterna<br>ozione<br>tato<br>cco T<br>L                                                    | oseguire è necessario co<br>itolo<br>itolo di Scuola Superiore<br>Studio Alternativi –<br>oseguire è necessario co<br>ativi fra loro:<br>1:<br>itolo<br>aurea                                          | mpletare l'inserimento di tutti i tito Note mpletare l'inserimento di tutti i tito Mote Note                | oli di studio ol               | almeno un blocco opzionale. Le                                                                         | e vari<br>State<br>Inseris<br>Iaurea<br>corris<br>Inseri<br>State<br>Titole                                                 | sci ora i dati<br>vi al titolo di<br>a cliccando sul<br>pondente tasto<br>sci<br>Azioni                           |
| A Per pr<br>tato<br>occo T<br>T<br>toli di<br>A Per pr<br>alterna<br>ozione<br>tato<br>tato<br>tato<br>tato<br>cco T<br>A<br>L<br>D<br>zione     | oseguire è necessario co<br>itolo<br>itolo di Scuola Superiore<br>Studio Alternativi -<br>oseguire è necessario co<br>ativi fra loro:<br>1:<br>itolo<br>aurea<br>2:                                    | mpletare l'inserimento di tutti i tito Note mpletare l'inserimento di tutti i tito Mote Note Note           | oli di studio ol               | almeno un blocco opzionale. Le                                                                         | state<br>relativ<br>laurea<br>corrisp<br>inseri                                                                             | sci ora i dati<br>vi al titolo di<br>a cliccando sul<br>pondente tasto<br>sci<br>Azioni<br>Inserisci              |
| Per pr<br>locco T<br>locco T<br>litoli di<br>Per pr<br>alterna<br>Dzione<br>tato<br>Dzione<br>tato<br>CCC T<br>l                                 | oseguire è necessario co<br>itolo<br>itolo di Scuola Superiore<br>Studio Alternativi -<br>oseguire è necessario co<br>ativi fra loro:<br>1:<br>itolo<br>aurea<br>2:<br>itolo                           | mpletare l'inserimento di tutti i tito Note mpletare l'inserimento di tutti i tito Note Note Note           | oli di studio ol               | obligatori.                                                                                            | state<br>relative<br>laurea<br>corrisp<br>inseri<br>state<br>is state<br>state<br>state<br>state<br>state<br>state<br>state | sci ora i dati<br>vi al titolo di<br>a cliccando sul<br>pondente tasto<br>sci<br>Azioni<br>Inserisci              |
| Per pr<br>toli di<br>Per pr<br>alterna<br>Dzione<br>tato<br>occo T<br>L<br>Dzione<br>tato<br>coco T<br>L<br>Dzione                               | oseguire è necessario co<br>itolo<br>itolo di Scuola Superiore<br>Studio Alternativi -<br>oseguire è necessario co<br>ativi fra loro:<br>1:<br>itolo<br>aurea<br>2:<br>itolo<br>aurea di Primo Livello | mpletare l'inserimento di tutti i tito Note mpletare l'inserimento di tutti i tito Note Note Note Note      | oli di studio ol               | bbligatori. almeno un blocco opzionale. Le                                                             | e vari                                                                                                    | sci ora i dati<br>vi al titolo di<br>a cliccando sul<br>pondente tasto<br>sci<br>Azioni<br>Da Azioni<br>Da Azioni |
| A Per pr<br>tato<br>occo T<br>C T<br>toli di<br>Per pr<br>alterna<br>ozione<br>tato<br>occo T<br>C L<br>occo T<br>C L<br>occo T<br>C L<br>occo T | oseguire è necessario co<br>itolo<br>itolo di Scuola Superiore<br>Studio Alternativi -<br>oseguire è necessario co<br>ativi fra loro:<br>1:<br>itolo<br>aurea<br>2:<br>itolo<br>3:<br>itolo            | mpletare l'inserimento di tutti i tito Note mpletare l'inserimento di tutti i tito Mote Note Note Note Note | oli di studio ol               | bbligatori.                                                                                            | e vari                                                                                                    | Sci ora i dati<br>vi al titolo di<br>a cliccando sul<br>pondente tasto<br>Sci<br>Azioni<br>(Inserisci)            |

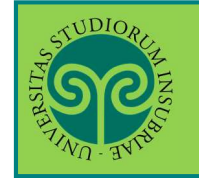

· CORSI DI LAUREA MAGISTRALE NON A CICLO UNICO

| STUDIORIAN INSCREMENTAL       |                                             |                       |
|-------------------------------|---------------------------------------------|-----------------------|
| 🧾 << 1 C 1                    | 2 D >>                                      |                       |
|                               |                                             | Scegli l'Ente di      |
| Dettaglio titoli richi        | iesti                                       | titolo, quindi clicca |
| E' necessario indicare l'ente | di conseguimento del Titolo.                | su Procedi            |
| -Selezione Ente               | -                                           |                       |
| Selezione Ente                |                                             |                       |
| Ente di                       | <ul> <li>In questo stesso ateneo</li> </ul> | <b>-</b>              |
| conseguimento:                | In Altro ateneo                             |                       |
|                               |                                             |                       |
| Indietro Procedi              |                                             |                       |

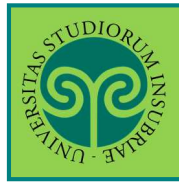

|                                                                              |                                               |             |              | ESSE3 Se                                                                                                  |  |
|------------------------------------------------------------------------------|-----------------------------------------------|-------------|--------------|----------------------------------------------------------------------------------------------------|--|
| Dettaglio titoli richie<br>Impostare i filtri per selezion<br>Ricerca Ateneo | 2 D >><br>esti<br>are l'ateneo di Conseguimer | nto Titolo. | lı<br>r<br>s | mposta i filtri per la<br>icerca quindi clicca<br>u Cerca Ateneo.<br>Quindi seleziona,<br>Ialla lista che |  |
| Regione     Valle d'Aosta       Criteri di ordinamento                       |                                               |             |              | compare sotto,<br>l'Università nella<br>quale hai                                                         |  |
| Ordinamento                                                                  | Ascendente                                    |             | t            | onseguimento il<br>itolo. Poi clicca su<br><b>rocedi</b>                                                  |  |
| Seleziona                                                                    | Ateneo                                        |             | Comune       | Provincia                                                                                                 |  |
| 0                                                                            | Università della VALLE D'A                    | AOSTA       | AOSTA        | AO                                                                                                    |  |
| Indietro Procedi                                                             |                                               |             |              |                                                                                                    |  |

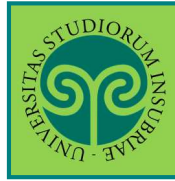

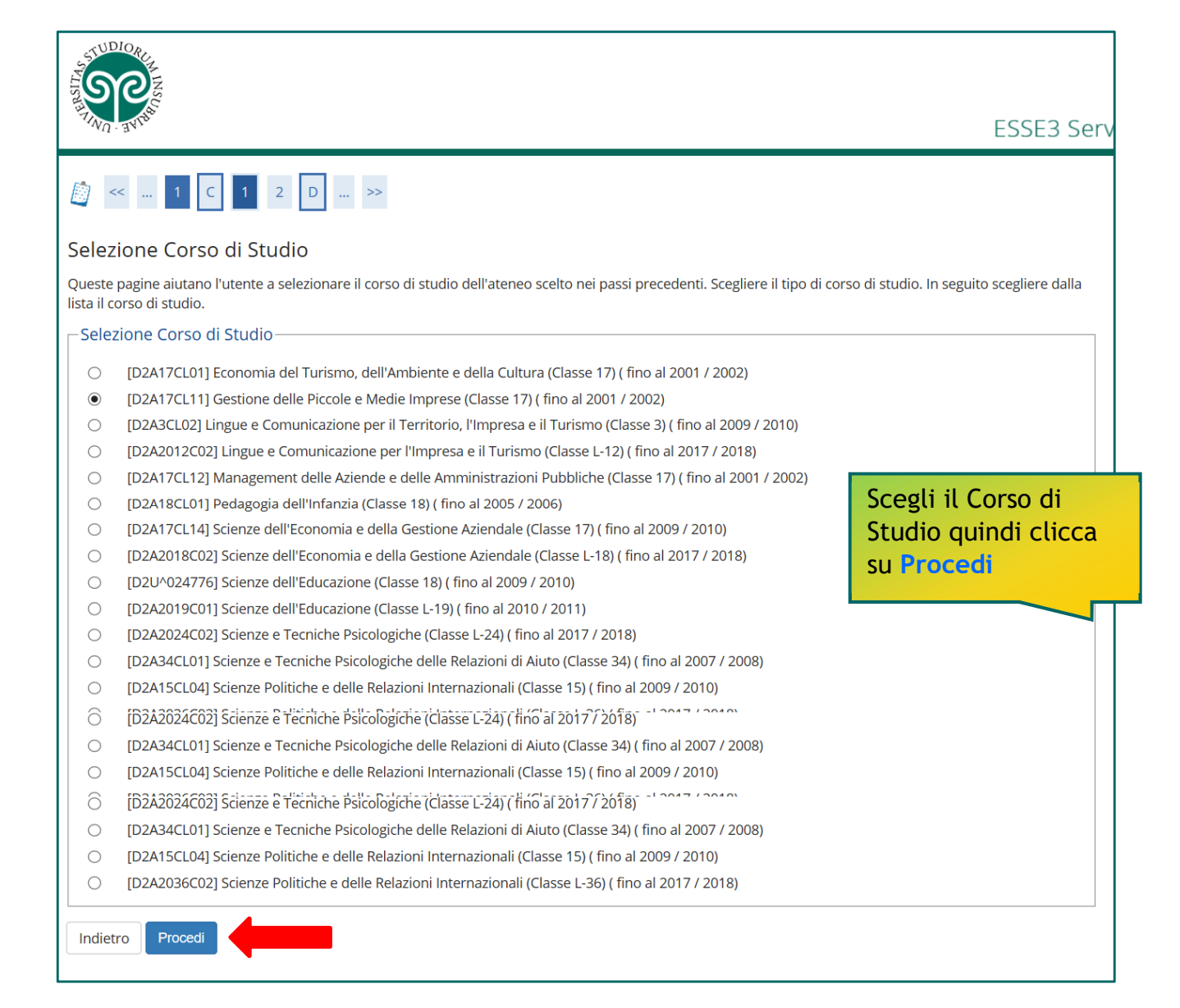

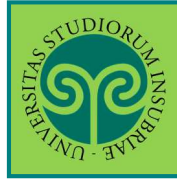

| THE PARTY OF THE PARTY OF THE P |                                                                                                    | ESSE3 Ser                                                            |
|----------------------------------------------------------------------------------------------------|----------------------------------------------------------------------------------------------------|----------------------------------------------------------------------|
| Titolo di studio Lau<br>Questo modulo permette di<br>Dati Titolo di studio L                                                                                                    | 1       2       D        >>         urea di Primo Livello       Inserire o modificare i dati relativi ad un titolo di studio Universitario.         aurea di Primo Livello |                                                                      |
| Situazione Titolo*<br>Data<br>Conseguimento*                                                                                                    | conseguito     non ancora conseguito     01/07/2019     (gg/MM/yyyy)                                                                                                    | Precisa se il titolo di<br>studio è conseguito o<br>non ancora       |
| Anno*<br>Sessione                                                                                                    | 2018<br>(es: inserire 2017 per anno accademico 2017/2018)                                                                                                    | conseguito. Compila<br>con i dati ad esso<br>relativi. Quindi clicca |
| Voto*<br>Lode                                                                                                    | 110/110<br>(Es: 98/110)                                                                                                    |                                                                      |
| Giudizio<br>Percorso di studio                                                                                                    |                                                                                                    |                                                                      |

#### ATTENZIONE:

Se non sei o non sei stato studente all'Insubria, **devi inserire l'autocertificazione del titolo conseguito e degli esami superati**.

| TUDIORE AND AND AND AND AND AND AND AND AND AND                                                                                                    | ESSE3 S                 |  |  |
|----------------------------------------------------------------------------------------------------|-------------------------|--|--|
|                                                                                                    |                         |  |  |
| Allegati al titolo di studio                                                                                                    |                         |  |  |
| Gli studenti laureati/laureandi presso altro Ateneo devono obbligatoriamente inserire l'autocertificazione titolo ed esami debitamente compilata e sottoscritta. |                         |  |  |
| Gli studenti laureandi/laureati presso L'Università degli Studi dell'Insubria possono procedere senza effettuare l'upload                                        |                         |  |  |
| Lista allegati                                                                                                    | llsa il <b>link</b> por |  |  |
| Allegati presenti                                                                                                    |                         |  |  |
| 🕦 Non sono al momento presenti documenti allegati                                                                                                    | scaricare e stampare    |  |  |
|                                                                                                    | il modulo di            |  |  |
| Insensci Allegato                                                                                                    | autocertificazione.     |  |  |
|                                                                                                    | Compilalo e firmalo.    |  |  |
| Indietro Avanti                                                                                                    | Per caricarlo, clicca   |  |  |
|                                                                                                    | su Inserisci Allegato   |  |  |
|                                                                                                    |                         |  |  |

![](_page_25_Picture_0.jpeg)

Le GUIDE ONLINE

| STUDIOR                      |                                                     |                                               |
|------------------------------|-----------------------------------------------------|-----------------------------------------------|
| SCORE DAVIS                  |                                                     | Attribuisci un Titolo<br>e una Descrizione al |
| 🔊 << C 1 2                   | D 1 >>                                              | documento che stai<br>caricando.              |
| Allegati Domanda (           | di immatricolazione                                 | ATTENZIONE: prima                             |
| Indicare i dati del document | o allegato.                                         | controlla che sia                             |
| Dettaglio documento          |                                                     | debitamente                                   |
| Titolo:*                     | allegato autodichiarazione                          | compilato e                                   |
| Descrizione:*                | allegato autodichiarazione                          | Clicca poi su Avanti                          |
|                              |                                                     |                                               |
| Allegato:*                   | C:\Users\francesco.pascoletti\Desktop\DOC393844.pdf | Sfoglia                                       |
| Indietro Avanti              |                                                     |                                               |

| NO. THING                                                                 |                                                  |                                            | ESSE                       |
|---------------------------------------------------------------------------|--------------------------------------------------|--------------------------------------------|----------------------------|
| << C 1 2 D 1                                                              | >>                                               |                                            |                            |
| egati al titolo di studio                                                 |                                                  |                                            |                            |
| tudenti laureati/laureandi presso alt                                     | tro Ateneo devono obbligatoriamente inserire     | l'autocertificazione titolo ed esami debit | amente compilata e sottosc |
| tudenti laureandi/laureati presso ĽU<br>ista allegati                     | Jniversità degli Studi dell'Insubria possono pro | ocedere senza effettuare l'upload.         |                            |
| legati presenti                                                           |                                                  |                                            |                            |
|                                                                           |                                                  |                                            |                            |
| itolo                                                                     | Descrizione                                      | Nome file                                  | Azioni                     |
| <b>itolo</b><br>llegato autodichiarazione                                 | Descrizione<br>allegato autodichiarazione        | Nome file<br>DOC393844.pdf                 | Azioni                     |
| itolo<br>Ilegato autodichiarazione<br>nserisci Allegato                   | Descrizione           allegato autodichiarazione | Nome file<br>DOC393844.pdf                 | Azioni                     |
| itolo<br>Ilegato autodichiarazione<br>nserisci Allegato<br>dietro Avanti  | Descrizione           allegato autodichiarazione | Nome file<br>DOC393844.pdf                 | Azioni                     |
| itolo<br>Ilegato autodichiarazione<br>Inserisci Allegato<br>dietro Avanti | Descrizione         allegato autodichiarazione   | Nome file<br>DOC393844.pdf                 | Azioni                     |
| itolo<br>Ilegato autodichiarazione<br>Inserisci Allegato<br>dietro Avanti | Descrizione         allegato autodichiarazione   | Nome file<br>DOC393844.pdf                 | Azioni                     |
| itolo<br>Ilegato autodichiarazione<br>nserisci Allegato<br>dietro Avanti  | Descrizione         allegato autodichiarazione   | Nome file<br>DOC393844.pdf                 | Azioni                     |

![](_page_26_Picture_0.jpeg)

| NOT                                                               | NSUS<br>NEW MARK                                                                       |                                                        |                                                                                          | ECCE3                                                                          |
|-------------------------------------------------------------------|----------------------------------------------------------------------------------------|--------------------------------------------------------|------------------------------------------------------------------------------------------|--------------------------------------------------------------------------------|
|                                                                   |                                                                                        |                                                        |                                                                                          | ESSES                                                                          |
| <<                                                                | 1 C 1 2 D                                                                              | >>                                                     |                                                                                          |                                                                                |
| ettag                                                             | lio titoli ric <mark>h</mark> iesti                                                    |                                                        |                                                                                          |                                                                                |
| e pagii<br>itoli d                                                | ne seguenti verranno chiesti i dati r<br>di Studio Obbligatori ———                     | elativi ai titoli di studio conseguiti negli anni prec | edenti.                                                                                  |                                                                                |
| Stato                                                             |                                                                                        |                                                        | Stato                                                                                    |                                                                                |
| locco                                                             | Titolo                                                                                 | Note                                                   | Titolo                                                                                   | Azioni                                                                         |
|                                                                   | Titolo di Scuola Superiore                                                             |                                                        | <u>.</u>                                                                                 |                                                                                |
| toli (                                                            | di Studio Alternativi ———                                                              |                                                        |                                                                                          |                                                                                |
|                                                                   |                                                                                        |                                                        |                                                                                          |                                                                                |
| tato<br>occo                                                      | Titolo                                                                                 | Note                                                   | Stato<br>Titolo                                                                          | Azioni                                                                         |
| tato<br>locco                                                     | <b>Titolo</b><br>Laurea                                                                | Note                                                   | Stato<br>Titolo<br>©                                                                     | Azioni<br>Inserisci                                                            |
| tato<br>locco                                                     | Titolo<br>Laurea<br>e 2:                                                               | Note                                                   | Stato<br>Titolo<br>@                                                                     | Azioni<br>Inserisci                                                            |
| tato<br>locco<br>Dzion<br>tato<br>locco                           | Titolo<br>Laurea<br>e 2:<br>Titolo                                                     | Note                                                   | Stato<br>Titolo<br>•<br>Stato<br>Titolo                                                  | Azioni<br>Inserisci<br>Azioni                                                  |
| tato<br>locco<br>Dzion<br>tato<br>locco                           | Titolo Laurea e 2: Titolo Laurea di Primo Livello                                      | Note Note                                              | Stato<br>Titolo<br>•<br>•<br>Stato<br>Titolo<br>•                                        | Azioni<br>Inserisci<br>Azioni                                                  |
| ozion                                                             | Titolo Laurea e 2: Titolo Laurea di Primo Livello e 3:                                 | Note Note                                              | Stato<br>Titolo<br>e<br>Stato<br>Titolo<br>e                                             | Azioni Inserisci Azioni                                                        |
| tato<br>locco<br>Dzion<br>tato<br>locco                           | Titolo Laurea e 2: Titolo Laurea di Primo Livello e 3: Titolo                          | Note Note Note                                         | Stato<br>Titolo<br>e<br>Stato<br>Titolo<br>e<br>Stato<br>Titolo                          | Azioni<br>Inserisci<br>Azioni<br>Inserisci                                     |
| tato<br>ozion<br>tato<br>ozion<br>kato<br>occo                    | Titolo Laurea e 2: Titolo Laurea di Primo Livello e 3: Titolo Titolo straniero         | Note Note Note Note Note Note                          | Stato<br>Titolo<br>•<br>•<br>Stato<br>Titolo<br>•<br>•<br>•<br>•<br>•                    | Azioni<br>Inserisci                                                            |
| itato<br>locco<br>itato<br>locco<br>itato<br>locco                | Titolo Laurea e 2: Titolo Laurea di Primo Livello e 3: Titolo Titolo straniero         | Note Note Note Note Note Note Note                     | Stato<br>Titolo<br>•<br>Stato<br>Titolo<br>•<br>•<br>•<br>•<br>•<br>•                    | Azioni<br>Azioni<br>Diana Contractoria<br>Azioni<br>Azioni<br>Inserisci        |
| tato<br>occo<br>ozion<br>tato<br>occo<br>occo                     | Titolo Laurea e 2: Titolo Laurea di Primo Livello e 3: Titolo Titolo straniero Procedi | Note Note Note Note Note Note                          | Stato<br>Titolo<br>•<br>Stato<br>Titolo<br>•<br>Stato<br>Titolo<br>•<br>•<br>Hai inse    | Azioni<br>Azioni<br>Azioni<br>Azioni<br>Inserisci<br>erito tutti i             |
| tato<br>locco<br>2zion<br>tato<br>locco<br>2zion<br>tato<br>locco | Titolo Laurea e 2: Titolo Laurea di Primo Livello e 3: Titolo Titolo straniero Procedi | Note Note Note Note Note Note Note Note                | Stato<br>Titolo<br>•<br>Stato<br>Titolo<br>•<br>•<br>Stato<br>Titolo<br>•<br>•<br>•<br>• | Azioni<br>Azioni<br>Azioni<br>Azioni<br>Inserisci<br>erito tutti i<br>accesso? |

![](_page_27_Picture_0.jpeg)

| Conferma scelta concorso<br>Verificare le informazioni relative alle scelte effettuate nelle pagine precedenti. |                    | ESSE3                                                                                                    |
|----------------------------------------------------------------------------------------------------|--------------------|----------------------------------------------------------------------------------------------------|
|                                                                                                    |                    |                                                                                                    |
| Tipologia titolo di studio                                                                                      | Laurea Magistrale  | una di Lauran Maniaturala in Chimian                                                                                                    |
| Descrizione                                                                                                    | Ammissione al Co   | rso di Laurea Magistrale in Chimica                                                                                                    |
| Valido per<br>Dettaglio<br>Indietro Completa ammissione al concorso                                             | W007 - CHIMICA     | Premi su Completa<br>ammissione al<br>concorso.<br>Nella schermata<br>successiva potrai<br>comunque modificare<br>l'iscrizione se lo<br>desideri |
| Riepilogo iscrizione<br>Il processo di iscrizione al concorso è stato completato con successo.                  |                    |                                                                                                    |
| Descrizione                                                                                                    | Ammissione al Cors | so di Laurea Magistrale in Chimica                                                                                                    |
| Anno                                                                                                    | 2019/2020          |                                                                                                    |
| Prematricola                                                                                                    | 1                  |                                                                                                    |
| Valido per<br>Dettaglio<br>W007 - CHIMICA                                                                       |                    |                                                                                                    |
| Home concorsi Modifica Iscrizione                                                                               |                    |                                                                                                    |

#### > Cosa succede adesso?

La PREISCRIZIONE è terminata.

Non è necessario stampare e presentare in segreteria la domanda di ammissione.

![](_page_27_Picture_7.jpeg)

![](_page_27_Picture_8.jpeg)

PREISCRIVERSI
 CORSI DI LAUREA MAGISTRALE NON A CICLO UNICO

![](_page_28_Picture_2.jpeg)